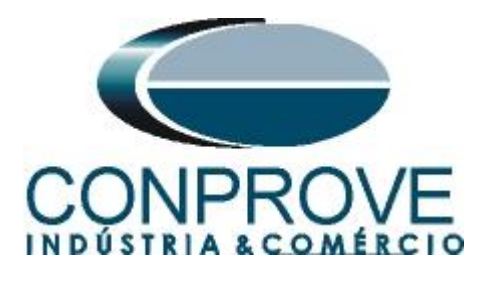

INSTRUMENTOS PARA TESTES ELÉTRICOS Tutorial de Teste

# Tipo de Equipamento: Relé de Proteção

Marca: SCHNEIDER (AREVA)

Modelo: <u>P343</u>

**Funções:** <u>50 ou PIOC sobrecorrente instantâneo e 51 ou PTOC</u> <u>sobrecorrente temporizado</u>

Ferramenta Utilizada: <u>CE- 6003; CE-6006; CE6706; CE-6710;</u> <u>CE-7012 ou CE-7024</u>

**Objetivo:** <u>Teste de pickup/dropout temporizado das unidades de</u> <u>Fase (51), levantamento da curva temporizada, teste de pickup</u> <u>do instantâneo das unidades de fase (50).</u>

# **Controle de Versão:**

| Versão | Descrições     | Data       | Autor  | Revisor |
|--------|----------------|------------|--------|---------|
| 1.0    | Versão Inicial | 06/04/2015 | M.R.C. | G.S.S.  |

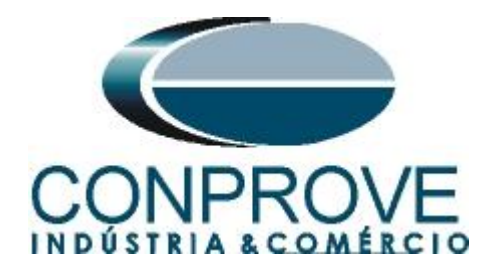

| Sun | nário                                           |    |
|-----|-------------------------------------------------|----|
| 1.  | Conexão do relé ao CE-6006                      | 4  |
| 1.1 | Fonte Auxiliar                                  | 4  |
| 1.2 | Bobinas de Corrente                             | 4  |
| 1.3 | Entradas Binárias                               | 5  |
| 2.  | Comunicação com o relé Schneider P343           | 5  |
| 3.  | Parametrização do relé Schneider P343           | 10 |
| 3.1 | Frequency                                       | 10 |
| 3.2 | CONFIGURATION                                   | 11 |
| 3.3 | Setting Values                                  | 11 |
| 3.4 | CT AND VT RATIOS                                | 12 |
| 3.5 | GROUP 1 OVERCURRENT                             | 12 |
| 3.6 | PSL                                             | 13 |
| 3.7 | Enviando Ajustes para o Relé                    | 17 |
| 4.  | Ajustes do software Sobrecor                    |    |
| 4.1 | Abrindo o Sobrecor                              |    |
| 4.2 | Configurando os Ajustes                         | 19 |
| 4.3 | Sistema                                         |    |
| 5.  | Ajustes Sobrecorrente                           | 21 |
| 5.1 | Tela Sobrecorrente > Definições                 | 21 |
| 5.2 | Tela Sobrecorrente > Elementos de Sobrecorrente | 21 |
| 6.  | Configurações de Hardware                       | 23 |
| 7.  | Estrutura do teste para a função 50/51          | 23 |
| 7.1 | Configurações dos Testes                        | 23 |
| 7.2 | Tela Pickup                                     | 24 |
| 7.3 | Resultado Final do Teste de Pickup              | 25 |
| 7.4 | Tela Tempo                                      | 25 |
| 7.5 | Resultado Final do Teste de Tempo               | 27 |
| 8.  | Relatório                                       | 27 |
| APÍ | ÊNDICE A                                        |    |
| A.1 | Designações de terminais                        |    |
| A.2 | Dados Técnicos                                  |    |
| APÍ | ÊNDICE B                                        |    |

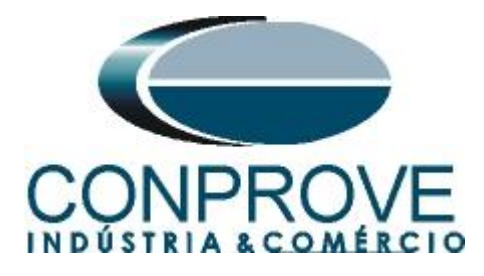

# Termo de Responsabilidade

As informações contidas nesse tutorial são constantemente verificadas. Entretanto, diferenças na descrição não podem ser completamente excluídas; desta forma, a CONPROVE se exime de qualquer responsabilidade, quanto a erros ou omissões contidos nas informações transmitidas.

Sugestões para aperfeiçoamento desse material são bem vindas, bastando o usuário entrar em contato através do email <u>suporte@conprove.com.br</u>.

O tutorial contém conhecimentos obtidos dos recursos e dados técnicos no momento em que foi escrito. Portanto a CONPROVE reserva-se o direito de executar alterações nesse documento sem aviso prévio.

Este documento tem como objetivo ser apenas um guia, o manual do equipamento a ser testado deve ser sempre consultado.

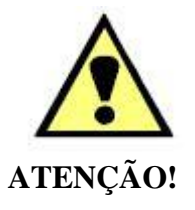

O equipamento gera valores de correntes e tensões elevadas durante sua operação. O uso indevido do equipamento pode acarretar em danos materiais e físicos.

Somente pessoas com qualificação adequada devem manusear o instrumento. Observa-se que o usuário deve possuir treinamento satisfatório quanto aos procedimentos de manutenção, um bom conhecimento do equipamento a ser testado e ainda estar ciente das normas e regulamentos de segurança.

# Copyright

Copyright © CONPROVE. Todos os direitos reservados. A divulgação, reprodução total ou parcial do seu conteúdo, não está autorizada, a não ser que sejam expressamente permitidos. As violações são passíveis de sansões por leis.

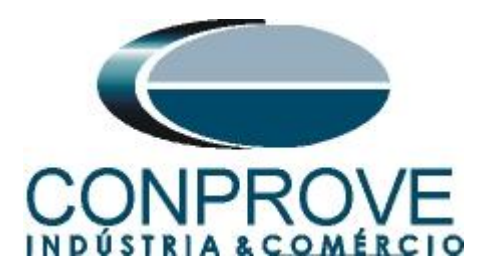

# INSTRUMENTOS PARA TESTES ELÉTRICOS Procedimentos para testes do relé P343 no software Sobrecor

# 1. Conexão do relé ao CE-6006

No apêndice A-1 mostram-se as designações dos terminais do relé.

# **1.1** Fonte Auxiliar

Ligue o positivo (borne vermelho) da Fonte Aux. Vdc ao pino J2 no terminal do relé e o negativo (borne preto) da Fonte Aux Vdc ao pino J1 do terminal do relé.

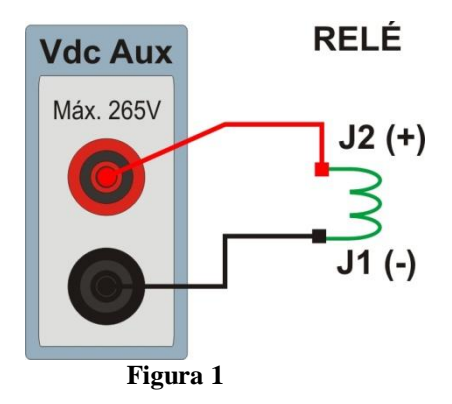

# **1.2** Bobinas de Corrente

Para estabelecer a conexão das bobinas de corrente, ligue os canais I1, I2 e I3 com os pinos C1, C4 e C7 do terminal do relé e os comuns aos pinos C2, C5 e C8. Caso esses três últimos pontos estejam curto circuitados ligue todos os comuns a esse ponto.

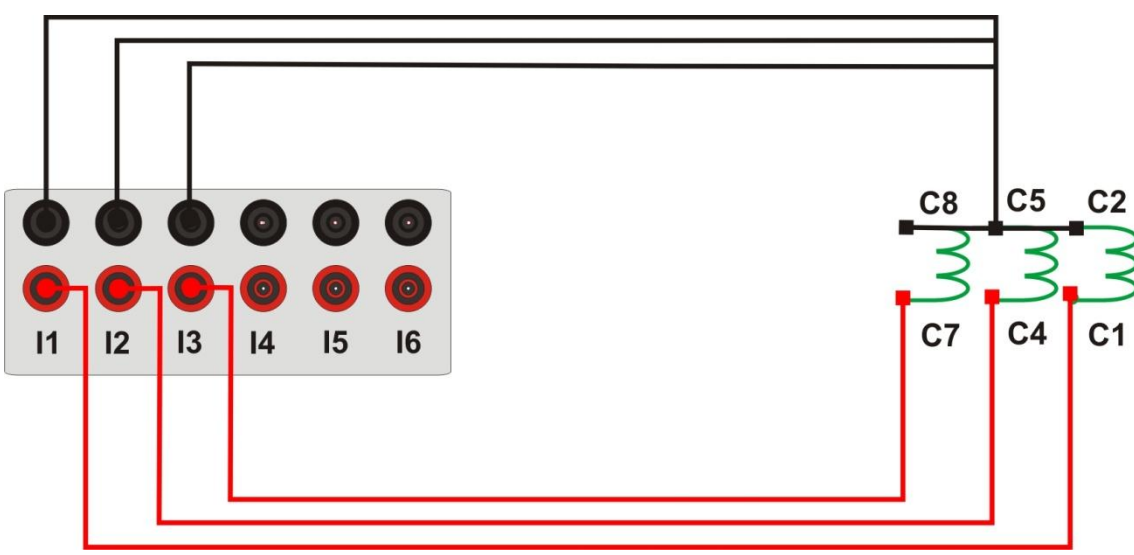

Figura 2

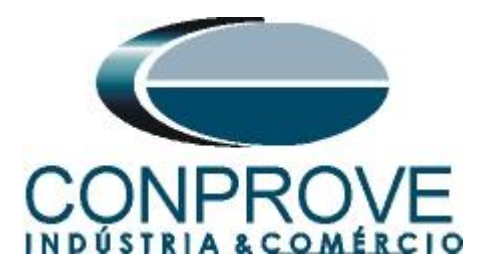

### **1.3** Entradas Binárias

Ligue as entradas binárias do CE-6006 às saídas binárias do relé.

- BI1 ao pino H1 e seu comum ao pino H2 do relé.
- BI2 ao pino H3 e seu comum ao pino H4 do relé.
- BI3 ao pino H5 e seu comum ao pino H6 do relé.

A figura a seguir mostra o detalhe das ligações.

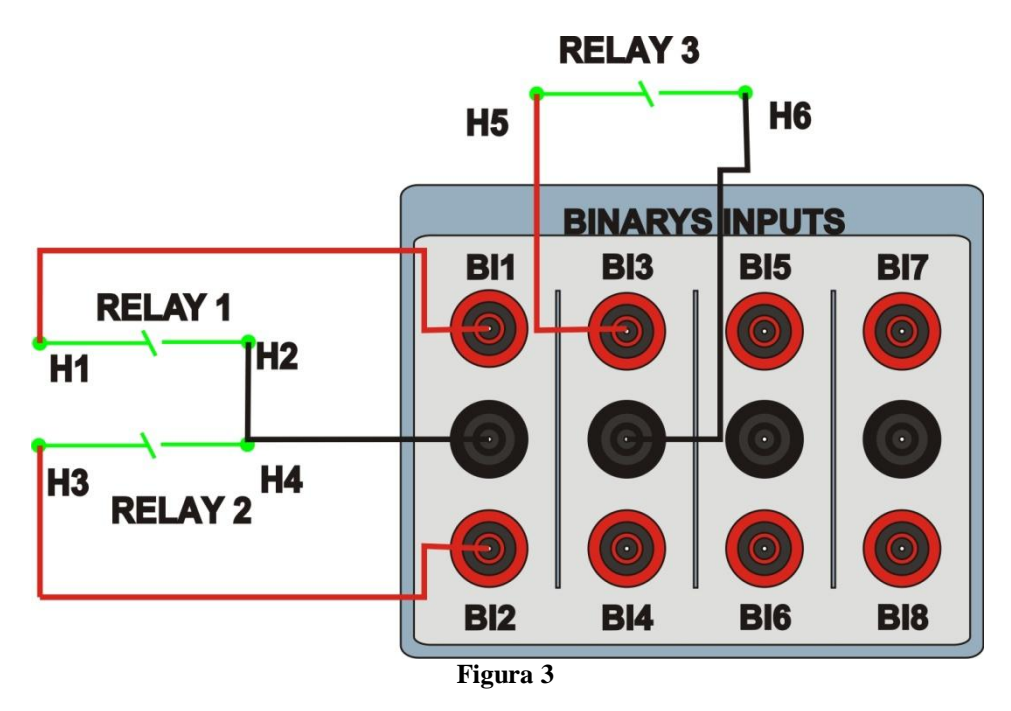

# 2. Comunicação com o relé Schneider P343

Primeiramente abre-se o Schneider Electric MICOM S1 Studio e liga-se um cabo serial do notebook com o relé. Em seguida clica-se duas vezes no ícone do software.

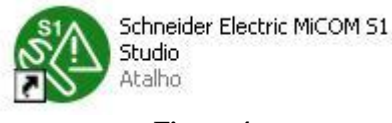

#### Figura 4

Em seguida clique na opção "Quick Connect". O software do relé irá buscar os ajustes de maneira automática.

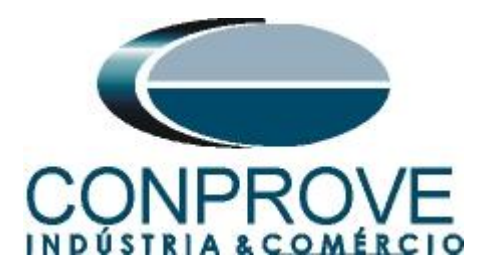

| MiCOM S1 Studio V5.0.1                              |                                    |                                                                                                    |                                                       |
|-----------------------------------------------------|------------------------------------|----------------------------------------------------------------------------------------------------|-------------------------------------------------------|
| O Connect File View                                 | Print Tools Options Help 🏠 🔍 🚰     |                                                                                                    |                                                       |
| Studio Explorer 🛛 📮 🗲                               | Start Page                         |                                                                                                    | <b>▼</b> X                                            |
|                                                     | MICOM S1                           | Studio                                                                                                    | Version: 5.0,1<br>Copyright © Schneider Electric 2014 |
|                                                     | Quick Connect                      | Getting Started Online Resources                                                                                                    |                                                       |
|                                                     | Scan Network                       | (i) Welcome to MiCOM S1 Studio.                                                                                                    |                                                       |
|                                                     | New System                         | MICOM S1 Studio enables you to manage the MICOM devices on your system. The program<br>allows you to build a list of devices and organise them in the same manner as they<br>physically exist in a system. Settings parameters can be created for each device and<br>uploaded. |                                                       |
| 0                                                   | Open System                        | MiCOM S1 Studio caters both to users seeking basic functionality as well as advanced users<br>requiring a broad range of options.                                                                                                    |                                                       |
| Please create <u>new</u> or<br>open existing System | Recent Systems                     | Features include:                                                                                                    |                                                       |
|                                                     | - empty -                          | - Sending settings to a device                                                                                                    |                                                       |
|                                                     |                                    | - Extracting settings from a device                                                                                                    |                                                       |
|                                                     |                                    | - Event and fault record management and analysis                                                                                                    |                                                       |
|                                                     | 1 2 6 2                            | - Real-time measurement visualisation                                                                                                    |                                                       |
|                                                     | 1.11                               | (?) Learn more                                                                                                    |                                                       |
|                                                     | Street,                            |                                                                                                    |                                                       |
|                                                     | Close Start Page after System load |                                                                                                    |                                                       |
|                                                     | V.P. P.                            |                                                                                                    |                                                       |
|                                                     |                                    |                                                                                                    |                                                       |

Figura 5

O próximo passo é criar um novo projeto e nomeá-lo.

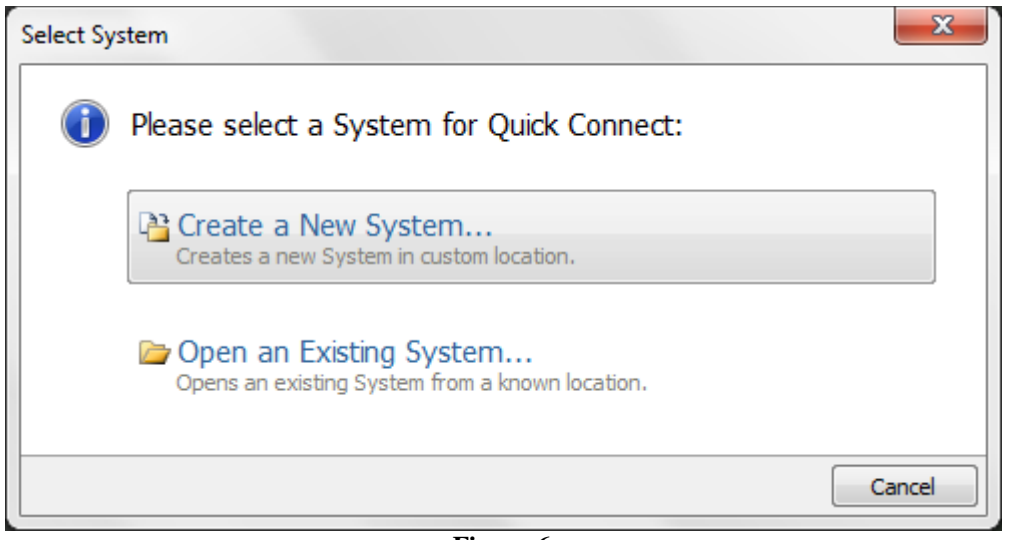

Figura 6

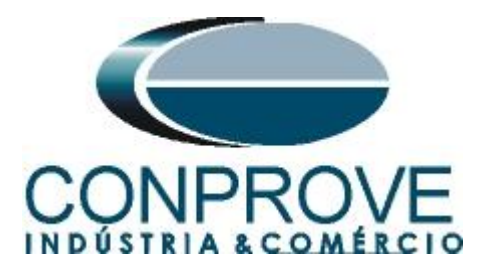

| New Syst | tem 📃 🔀                                                                    |
|----------|----------------------------------------------------------------------------|
| 0        | New System<br>Please enter name, description, path and password for System |
|          | Name                                                                       |
|          | P343_Tutoriais                                                             |
|          | Comment                                                                    |
|          | Comment                                                                    |
|          | Path to System file                                                        |
|          | C:\Users\CONPROVE\Documents\SE S1 Studio\P343_Tutoriais.sestudio           |
|          |                                                                            |
|          | Ok Cancel                                                                  |
|          |                                                                            |

Figura 7

Na janela seguinte escolha o modelo do relé. <u>Caso não possua o modelo do relé</u> <u>utilize o software "Data Model Manager" (instalado junto com o Micom) para</u> <u>baixá-lo.</u>

| lex Series |
|------------|
| ies        |
| es         |
|            |
|            |
|            |
| Cancel     |
|            |

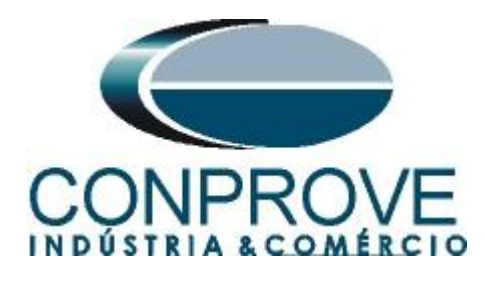

Escolha a maneira de comunicar: por porta serial (traseira ou frontal), por ethernet ou ainda via modem.

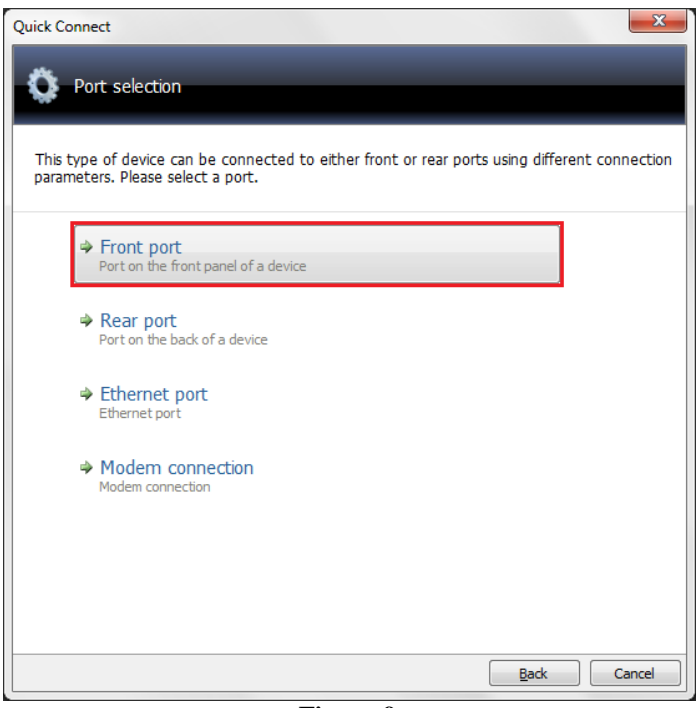

Figura 9

Na próxima janela certifique-se qual porta serial (COM) está sendo utilizada principalmente se estiver usando um conversor USB/ SERIAL e clique em "*Finish*".

| Baud Rate:                  | COM3 +   | busy noidon une (ins).       |      |
|-----------------------------|----------|------------------------------|------|
| buuurtuter                  | 19200 -  | Busy count:                  | 0    |
| Device address:             | 1        | Reset response time (ms):    | 100  |
| Fra <u>m</u> ing:           | 11 bit 👻 | Response time (ms):          | 2000 |
| Activate RTS signal on send | 1        | <u>T</u> ry count:           | 2    |
|                             |          | Transmit <u>d</u> elay (ms): | 0    |
|                             |          | Global transmit time (ms):   | 15   |

Figura 10

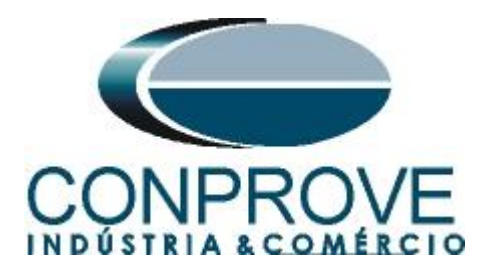

A próxima tela mostra que a conexão foi realizada com sucesso mostrando o tipo, modelo e número de série do relé.

| uick Conne | ect<br>uick connect su | ucceeded                  |      |        |        |
|------------|------------------------|---------------------------|------|--------|--------|
| Operatio   | n success. Please      | complete configuration    |      |        |        |
| Тур        | De:                    | P343                      |      |        |        |
| Mo         | del:                   | P343322B2A0050B           |      |        |        |
| Pla        | nt reference:          | PASSO DO MEIO             |      |        |        |
| De         | scription:             | GERADOR 1                 |      |        |        |
| Sof        | ftware Reference:      | P343 2 0050 F             |      |        |        |
| ⇒          | Please select lar      | nguage of settings files: |      |        |        |
|            | ENGLISH                |                           |      |        | •      |
| 4          | Please enter Na        | me and Comment:           |      |        |        |
|            | Name                   |                           |      |        |        |
|            | <u>P343</u>            |                           |      |        |        |
|            | PASSO DO METO          |                           |      |        |        |
|            |                        |                           |      |        |        |
|            |                        |                           |      |        |        |
|            |                        |                           |      |        |        |
|            |                        |                           |      |        |        |
|            |                        |                           | Back | Einish | Cancel |

Figura 11

O próximo passo é extrair todas as informações ajustadas no relé. Clique com o botão direito em cima de *"Settings"* e com o esquerdo em *"Extract Settings"*.

| MiCOM S1 Stud   | io V5.0. | 1        |            |         |         |      |   |
|-----------------|----------|----------|------------|---------|---------|------|---|
| Oconnect        | File     | View     | Print      | Tools   | Options | Help | • |
| Studio Explorer |          |          |            |         |         | Д    | × |
| 🎦 🚰 🚖 📖 [       | r   E    | <b>-</b> |            |         |         |      |   |
| 🖃 🎯 System [P3  | 43_Tu    | oriais]  |            |         |         |      |   |
| 🚊 🗐 Device [l   | P343]    |          |            |         |         |      |   |
| 🖨 🖓 🗁 Conr      | ections  |          |            |         |         |      |   |
| ···· 🚳 (        | Connecti | on [Con  | nection    | 1]      |         |      |   |
| Setti           | ngs      |          | -:1-       |         |         |      |   |
| PSL             | _ 1      | New      | -lie       |         |         |      |   |
| Ment            |          | Add E    | xisting F  | ile     |         |      |   |
| Even            | ts 😭     | Extra    | ct Settin  | gs      |         |      |   |
| Distu           | urb 🚖    | Extra    | ct Full Se | ettings |         |      |   |
|                 | œ.       | Paste    |            |         |         |      |   |
|                 | 1        | Prope    | rties      |         |         |      |   |
|                 |          | Figu     | ra 12      |         |         |      |   |

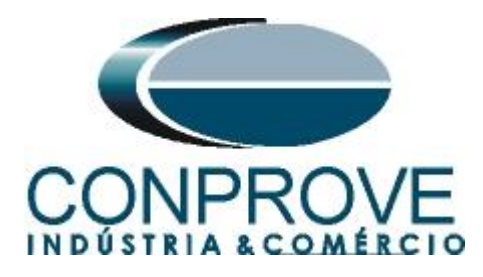

A leitura dos ajustes aparecerá com o nome de "000" podendo ser modificado caso necessário. Nesse caso o nome do arquivo foi alterado para "Sobrecorrente".

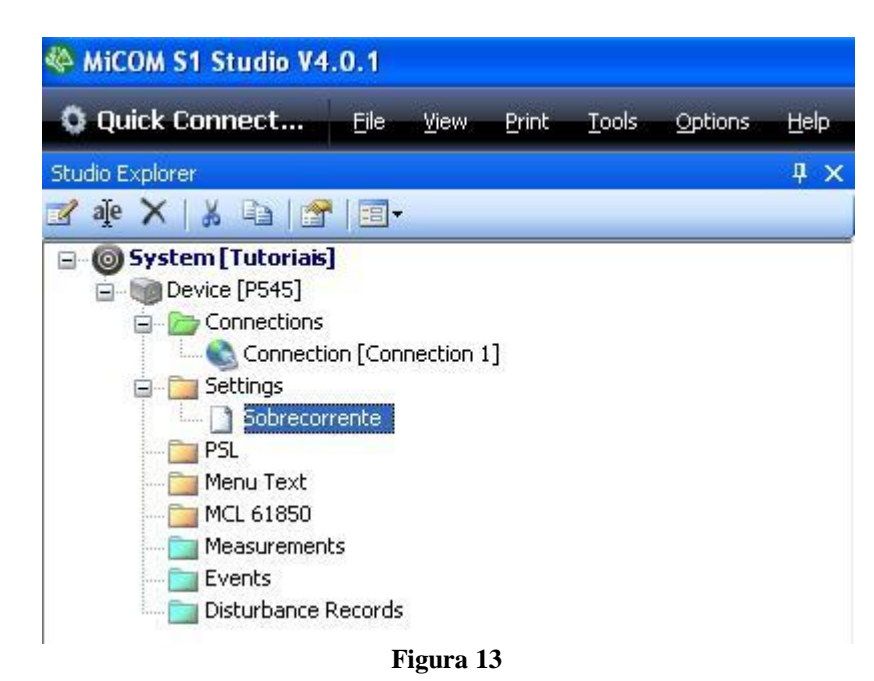

# 3. Parametrização do relé Schneider P343

#### 3.1 Frequency

Após efetuar um duplo clique no arquivo "Sobrecorrente" entre em "SYSTEM DATA", e em seguida "Frequency". Certifique-se que o valor ajustado é de 60,00Hz.

| 2010/32 31000 93.0.2             |                                   | _                     |               |           |         |
|----------------------------------|-----------------------------------|-----------------------|---------------|-----------|---------|
| onnect File View Print Tools Opt | tions Help 💣 🔍 🚰 💐                |                       |               |           |         |
| Explorer                         | 4 × Start Page P343_Tutoriais.P34 | 3.Sobrecorrente*      |               |           |         |
| e 骗   🚰   💷 -                    | View - Z File comments 💋 Sa       | ve 屏 Save as 🛯 🖹 Copy |               |           | Search: |
| System [P343_Tutoriais]          | Name                              | Value                 | Address (C.R) | User note |         |
| Device [P343]                    | - D SYSTEM DATA                   |                       |               |           |         |
| Connections                      | Language                          | English               | 00.01         |           |         |
| Connection [Connection 1]        | A Password                        | ****                  | 00.02         |           |         |
| Settings                         | Svs Fn Links                      | 0                     | 00.03         |           |         |
| Sobrecorrente                    | Description                       | GERADOR 1             | 00.04         |           |         |
| PSL PSL                          | Plant Reference                   | PASSO DO MEIO         | 00.05         |           |         |
| Menu Text                        | 👸 Model Number                    | P343322B2A0050B       | 00.06         |           |         |
| Measurements                     | Serial Number                     | 510129N               | 00.08         |           |         |
| Events                           | - Frequency                       | 60 Hz                 | 00.09         |           |         |
| Disturbance Records              | 🙀 Comma Level                     | 2                     |               |           |         |
|                                  | A Relay Address                   | 1                     | 00.0B         |           |         |
|                                  | Plant Status                      |                       |               |           |         |
|                                  | Control Status                    |                       |               |           |         |
|                                  | Active Group                      | 1                     | 00.0E         |           |         |
|                                  | Software Ref. 1                   | P343 2 0050 E         |               |           |         |
|                                  | Opto I/P Status                   |                       |               |           |         |
|                                  | Belay O/P Status                  |                       | . 00.21       |           |         |
|                                  | Alarm Status 1                    |                       | . 00.22       |           |         |
|                                  | Access Level                      | 2                     |               |           |         |
|                                  | - A Password Control              | 2                     |               |           |         |
|                                  | Password Level 1                  |                       | 00.D2         |           |         |
|                                  | Password Level 2                  | ****                  |               |           |         |
|                                  | CB CONTROL                        |                       |               |           |         |
|                                  | DATE AND TIME                     |                       |               |           |         |
|                                  | CONFIGURATION                     |                       |               |           |         |
|                                  | CT AND VT BATTOS                  |                       |               |           |         |
|                                  | B. BECORD CONTROL                 |                       |               |           |         |
|                                  | DISTURB RECORDER                  |                       |               |           |         |
|                                  | MELCHDE T CETTID                  |                       |               |           |         |
|                                  | COMMISSION RESE                   |                       |               |           |         |
|                                  | COMMISSION IESIS                  |                       |               |           |         |
|                                  | CE MONITOR SLIDP                  |                       |               |           |         |
|                                  | E Crown 1                         |                       |               |           |         |
|                                  | B. Group 1                        |                       |               |           |         |
|                                  | Group 2                           |                       |               |           |         |
|                                  | Group 3                           |                       |               |           |         |
|                                  | Group 4                           |                       |               |           |         |

Figura 14

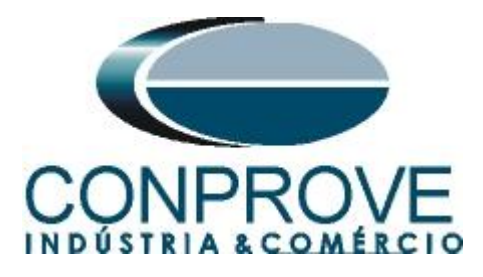

# **3.2** CONFIGURATION

Dentro da pasta "*CONFIGURATION*" habilita-se o grupo 1 e a função sobrecorrente. **OBS: Todas as outras funções devem estar desabilitadas.** 

| MiCOM S1 Studio V5.0.1                                 |                                  |                       |               |           |         |
|--------------------------------------------------------|----------------------------------|-----------------------|---------------|-----------|---------|
| Connect File View Print Tools Option                   | ns Help 🏠 🔍 🚰 💐                  |                       |               |           |         |
| Audio Evolucio                                         |                                  |                       |               |           |         |
|                                                        | Start Page / P343_Tutoriais.P343 | 3.Sobrecorrente*      |               |           |         |
| ∦ ale 📑   🔜 I 📰 κ                                      | 🖉 View 👻 🦉 File comments 🛛 🗊 Sav | re 🛃 Save as 🛛 🖳 Copy |               |           | Search: |
| Operation [P343_Tutoriais] Device [P343]               | Name                             | Value                 | Address (C.R) | User note |         |
| Connections     Connection [Connection 1]     Settions | B CB CONTROL<br>DATE AND TIME    |                       |               |           |         |
| Sobrecorrente                                          | 😑 🎥 CONFIGURATION                |                       |               |           |         |
| PSI .                                                  | 🚵 Restore Defaults               | No Operation          | 09.01         |           |         |
| Menu Text                                              | Setting Group                    | Select via Opto       | 09.02         |           |         |
| Measurements                                           | 🚵 Save Changes                   | No Operation          | 09.04         |           |         |
| Events                                                 | 🙆 Copy From                      | Group 1               | 09.05         |           |         |
| Disturbance Records                                    | 👩 Сору То                        | No Operation          | 09.06         |           |         |
|                                                        | 🖉 🦞 Setting Group 1              | Enabled               | 09.07         |           |         |
|                                                        | Setting Group 2                  | Disabled              | 09.08         |           |         |
|                                                        | Setting Group 3                  | Disabled              | 09.09         |           |         |
|                                                        | Setting Group 4                  | Disabled              | 09.0A         |           |         |
|                                                        | Gen Differential                 | Disabled              | 09.0B         |           |         |
|                                                        | Power                            | Disabled              | 09.0C         |           |         |
|                                                        | Field Failure                    | Disabled              | 09.0D         |           |         |
|                                                        | NPS Thermal                      | Disabled              | 09.0E         |           |         |
|                                                        | System Backup                    | Disabled              | 09.0F         |           |         |
|                                                        | 🛛 Overcurrent                    | Enabled               | 09.10         |           |         |
|                                                        | Thermal Overload                 | Disabled              | 09.11         |           |         |
|                                                        | Earth Fault                      | Disabled              | 09.13         |           |         |
|                                                        | SEF/REF/SPower                   | Disabled              | 09.15         |           |         |
|                                                        | Residual O/V NVD                 | Disabled              | 09.16         |           |         |
|                                                        | 100% Stator EF                   | Disabled              | 09.17         |           |         |
|                                                        | V/Hz                             | Disabled              | 09.18         |           |         |
|                                                        | Dead Machine                     | Disabled              | 09.1B         |           |         |
|                                                        | Volt Protection                  | Disabled              | 09.1D         |           |         |
|                                                        | Freq Protection                  | Disabled              | 09.1E         |           |         |
|                                                        | RTD Inputs                       | Disabled              | 09.1F         |           |         |
|                                                        | CB Fail                          | Disabled              | 09.20         |           |         |
|                                                        | Supervision                      | Disabled              | 09.21         |           |         |
|                                                        | Pole Slipping                    | Disabled              | 09.24         |           |         |
|                                                        | Input Labels                     | Visible               | 09.25         |           |         |
|                                                        | Output Labels                    | Visible               | 09.26         |           |         |
|                                                        | CT & VT Ratios                   | Visible               | 09.28         |           |         |
|                                                        | Record Control                   | Visible               | 09.29         |           |         |
|                                                        | Disturb Recorder                 | Visible               | 09 2A         |           |         |

# 3.3 Setting Values

Figura 15

Toda a parametrização será feita com valores referenciados ao secundário.

| MiCOM S1 Studio V5.0.1               |                                    |                      |               |           |         |
|--------------------------------------|------------------------------------|----------------------|---------------|-----------|---------|
| Connect File View Print Tools Option | is Help 🏠 🔍 🚰 💐                    |                      |               |           |         |
| udio Explorer                        | A X Start Page P343_Tutoriais.P343 | .Sobrecorrente*      |               |           |         |
| Υaje 🗈   🚰   📰 -                     | 🐨 View 👻 File comments 🛛 🗊 Sav     | e 🛃 Save as 🛛 🗟 Copy |               |           | Search: |
| 🛛 🎯 System [P343_Tutoriais]          | Name                               | Value                | Address (C.R) | User note |         |
| 🖃 🧐 Device [P343]                    | System Backup                      | Disabled             | 09.0F         |           |         |
| Connections                          | V Overcurrent                      | Enabled              | 09.10         |           |         |
| Connection [Connection 1]            |                                    | Disabled             | 09.11         |           |         |
| Settings                             | Earth Fault                        | Disabled             | 09.13         |           |         |
| Sobrecorrente                        | SEF/REF/SPower                     | Disabled             | 09.15         |           |         |
| PSL PSL                              | Residual O/V NVD                   | Disabled             | 09.16         |           |         |
| Menu Text                            | 100% Stator EF                     | Disabled             | 09.17         |           |         |
| Measurements                         |                                    | Disabled             | 09.18         |           |         |
| Events                               | Dead Machine                       | Disabled             | 09.1B         |           |         |
| Disturbance Records                  | Volt Protection                    | Disabled             | 09.1D         |           |         |
|                                      | Freg Protection                    | Disabled             | 09.1E         |           |         |
|                                      | RTD Inputs                         | Disabled             | 09.1F         |           |         |
|                                      | CB Fail                            | Disabled             | 09.20         |           |         |
|                                      | Supervision                        | Disabled             | 09.21         |           |         |
|                                      | Pole Slipping                      | Disabled             | 09.24         |           |         |
|                                      | Input Labels                       | Visible              | 09.25         |           |         |
|                                      | Output Labels                      | Visible              | 09.26         |           |         |
|                                      | CT & VT Ratios                     | Visible              | 09.28         |           |         |
|                                      | Record Control                     | Visible              | 09.29         |           |         |
|                                      | Disturb Recorder                   | Visible              | 09.2A         |           |         |
|                                      | Measure't Setup                    | Visible              | 09.2B         |           |         |
|                                      | Comms Settings                     | Visible              | 09.2C         |           |         |
|                                      | Commission Tests                   | Visible              | 09.2D         |           |         |
|                                      | 🖤 Setting Values                   | Secondary            | 09.2E         |           |         |
|                                      | Control Inputs                     | Visible              | 09.2F         |           |         |
|                                      | . CT AND VT RATIOS                 |                      |               |           |         |
|                                      | . THE RECORD CONTROL               |                      |               |           |         |
|                                      | . DISTURB RECORDER                 |                      |               |           |         |
|                                      | . MEASURE'T SETUP                  |                      |               |           |         |
|                                      | . COMMISSION TESTS                 |                      |               |           |         |
|                                      | . CB MONITOR SETUP                 |                      |               |           |         |
|                                      | . CPTO CONFIG                      |                      |               |           |         |
|                                      | 👜 🛅 Group 1                        |                      |               |           |         |
|                                      | m Group 2                          |                      |               |           |         |
|                                      | Group 3                            |                      |               |           |         |
|                                      | Group 4                            |                      |               |           |         |
|                                      |                                    |                      |               |           |         |

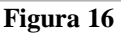

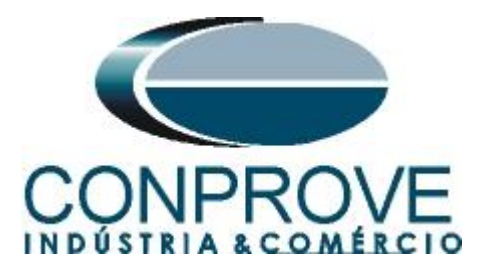

# 3.4 CT AND VT RATIOS

Ajuste os valores de tensões e correntes tanto primárias como secundárias.

| MiCOM S1 Studio V5.0.1                |                                    |                      |               |           |         |
|---------------------------------------|------------------------------------|----------------------|---------------|-----------|---------|
| Connect File View Print Tools Options | Help 🏠 🔍 🚰 💐                       |                      |               |           |         |
| Studio Explorer                       | A X Start Dage R242 Tuteriais R242 | Sebrecementet        |               |           |         |
| ale 🗈 🕾 🗔 -                           | start rage r345_rutonalsr343       | Sobrecorrente        |               |           | • *     |
| Surtam [8242 Tutariais]               | View - Arile comments Sav          | e 🛃 Save as 🛛 🖓 Copy |               |           | Search: |
| System [P343]                         | Name                               | Value                | Address (C.R) | User note | *       |
| Connections                           | Freq Protection                    | Disabled             | 09.1E         |           |         |
| Connection [Connection 1]             | RTD Inputs                         | Disabled             | 09.1F         |           |         |
| E Settings                            | CB Fail                            | Disabled             | 09.20         |           |         |
| Sobrecorrente                         | Supervision                        | Disabled             | 09.21         |           |         |
| PSL PSL                               | Pole Slipping                      | Disabled             | 09.24         |           |         |
| Menu Text                             | Input Labels                       | Visible              | 09.25         |           |         |
| Measurements                          | Output Labels                      | Visible              | 09.26         |           |         |
| Events                                | CT & VT Ratios                     | Visible              | 09.28         |           |         |
| Disturbance Records                   | Record Control                     | Visible              | 09.29         |           |         |
|                                       | Disturb Recorder                   | Visible              | 09.2A         |           |         |
|                                       | Measure t setup                    | VISIDIE              | 09.25         |           |         |
|                                       | Commission Tests                   | Visible              | 09.20         |           |         |
|                                       | Contribution lests                 | Visible              | 09.20         |           |         |
|                                       | Control Inputs                     | Viothle              | 09.25         |           |         |
|                                       | CT AND WE PARTOR                   | VISIDIO              | 03.21         |           |         |
|                                       | Main VT Primary                    | 13 80 KV             | 03 01         |           |         |
|                                       | Main VT Sec'y                      | 380 0 V              | 02.02         |           |         |
|                                       | NUD UT Primary                     | 13 80 87             | 03.05         |           |         |
|                                       | NVD VT Secondary                   | 380 0 V              | 03.06         |           |         |
|                                       | Phase CT Primary                   | 1800 A               | 0A 07         |           |         |
|                                       | Phase CT Sec'v                     | 5.000 A              | 0A.08         |           |         |
|                                       | E/F CT Primary                     | 1800 A               | 0A.09         |           |         |
|                                       | E/F CT Secondary                   | 5.000 A              | 0A. 0A        |           |         |
|                                       | SEF CT Primary                     | 900.0 A              | 0A.0B         |           |         |
|                                       | SEF CT Secondary                   | 5.000 A              | 0A.0C         |           | E       |
|                                       | RECORD CONTROL                     |                      |               |           |         |
|                                       | DISTURB RECORDER                   |                      |               |           |         |
|                                       | MEASURE T SETUP                    |                      |               |           |         |
|                                       | COMMISSION TESTS                   |                      |               |           |         |
|                                       | . CB MONITOR SETUP                 |                      |               |           |         |
|                                       | 🛞 🛅 OPTO CONFIG                    |                      |               |           |         |
|                                       | 🗑 🛅 Group 1                        |                      |               |           |         |
|                                       | Group 2                            |                      |               |           |         |
|                                       | Group 3                            |                      |               |           |         |
|                                       | Group 4                            |                      |               |           |         |
|                                       |                                    |                      |               |           | · · ·   |
|                                       | 1                                  |                      | m             |           | •       |

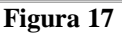

# 3.5 GROUP 1 OVERCURRENT

Clique no sinal de "+"em "*GROUP*" e em "*GROUP 1 OVERCURRENT*". Nesse campo parametrizam-se as funções 50 e 51.

| MiCOM S1 Studio V5.0.1                     |                                   |                    |                |            |         |
|--------------------------------------------|-----------------------------------|--------------------|----------------|------------|---------|
| Connect File View Print Tools Options Help | A 🔍 🖀 💐                           |                    |                |            |         |
| Studio Explorer 🛛 📮 🗙                      | Start Page P343_Tutoriais.P343.So | obrecorrente*      |                |            | • ×     |
| 📝 aje 🖬 🚰 🗐-                               | View - File comments 👩 Save       | 🚽 Save as 🛛 🖹 Copy |                |            | Search: |
| - System [P343_Tutoriais]                  | Name                              | Value              | Address (C.P.) | Liser note |         |
| 👜 - 🧊 Device [P343]                        | Corma Sattinga                    | Visible            | Address (C.R.) | ober note  |         |
| 😑 📄 Connections                            | Commission Tests                  | Visible            | 09.20          |            |         |
| Connection [Connection 1]                  | W Setting Values                  | Secondary          | 09.25          |            |         |
| 😑 🛅 Settings                               | Control Inputs                    | Visible            | 09.2E          |            |         |
| Sobrecorrente                              | CT AND VT BATTOS                  | 1202020            |                |            |         |
| PSL PSL                                    | Main VT Primary                   | 13.80 kV           | 03.01          |            |         |
| 🚞 Menu Text                                | Main VT Seciv                     | 380 0 V            | 03.02          |            |         |
| i Measurements                             | NVD VT Primary                    | 13.80 kV           | 03.05          |            |         |
| Events                                     | NVD VT Secondary                  | 380 0 V            | 03.06          |            |         |
| i 🚞 Disturbance Records                    | Phase CT Primary                  | 1800 A             | 0A.07          |            |         |
|                                            | Phase CT Sec'v                    | 5.000 A            | 0A.08          |            |         |
|                                            | E/F CT Primary                    | 1800 A             | 03.09          |            |         |
|                                            | E/F CT Secondary                  | 5.000 A            | 0A. 0A         |            |         |
|                                            | SEF CT Primary                    | 900.0 A            | 0A.0B          |            |         |
|                                            | SEF CT Secondary                  | 5.000 A            | 0A.0C          |            |         |
|                                            | H- M RECORD CONTROL               |                    |                |            |         |
|                                            | DISTURB RECORDER                  |                    |                |            |         |
|                                            | MEASURE T SETUP                   |                    |                |            |         |
|                                            | COMMISSION TESTS                  |                    |                |            |         |
|                                            | CE MONITOR SETUP                  |                    |                |            |         |
|                                            | DETO CONFIG                       |                    |                |            |         |
|                                            | Group 1                           |                    |                |            |         |
|                                            | GROUP 1 OVERCURRENT               |                    |                |            |         |
|                                            | V I>1 Function                    | IEC S Inverse      | 35.01          | 7          |         |
|                                            |                                   | 1.200 A            | 35.03          |            |         |
|                                            | 🛛 I>1 TMS                         | 500.0e-3           | 35.05          |            |         |
|                                            | Y I>1 tRESET                      | 0 s                | 35.08          |            | -       |
|                                            | V I>2 Function                    | DT                 | 35.09          |            | -       |
|                                            | V I>2 Current Set                 | 12.00 A            | 35.0B          |            |         |
|                                            |                                   | 0 s                | 35.0C          |            |         |
|                                            | GROUP 1 CB FAIL & I<              |                    |                |            |         |
|                                            | GROUP 1 INPUT LABELS              |                    |                |            |         |
|                                            | GROUP 1 OUTPUT LABELS             |                    |                |            |         |
|                                            | Group 2                           |                    |                |            |         |
|                                            | Group 3                           |                    |                |            |         |
|                                            | Group 4                           |                    |                |            |         |
|                                            |                                   |                    |                |            |         |
| 1                                          |                                   |                    |                |            | •       |

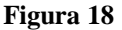

O próximo passo é clicar em "Save" para salvar a configuração.

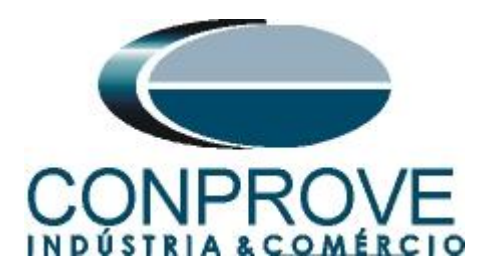

| MiCOM S1 Studio V5.0.1                                                                                                    |                                                                                                    |                                                                                                    |                                                                                                    |           |           |
|----------------------------------------------------------------------------------------------------|----------------------------------------------------------------------------------------------------|----------------------------------------------------------------------------------------------------|----------------------------------------------------------------------------------------------------|-----------|-----------|
| Connect File View Print Tools Opti                                                                                                    | ions Help 🏠 🔍 🚰 💐                                                                                                    |                                                                                                    | _                                                                                                    |           |           |
| Studio Explorer                                                                                                    | P X Start Page P343 Tutoriais P343                                                                                                    | Sobrecorrente                                                                                                    |                                                                                                    |           | - X       |
| 📝 ale 🐚 😭 📰-                                                                                                    |                                                                                                    |                                                                                                    |                                                                                                    |           | Carachi . |
| System [P343_Tutoriais]                                                                                                    | V view • Prie comments                                                                                                    | ave as 📑 Copy                                                                                                    |                                                                                                    |           | Search:   |
| Sorter (P343_Tutorisis)     Sorter (P343_Tutorisis)     Connections     Connections     Connection (Connection 1)     Sorterorrete     Sorterorrete     Sorterorete     Sor | View - Still comments Stave<br>Name<br>Commession Tests<br>Setting Values<br>Control Inputs<br>Control Inputs<br>CT ANO V RATIOS<br>Main VT Primary<br>MUD VT Primary<br>NUD VT Primary<br>Phase CT Perimary<br>Phase CT Secity<br>E/F CT Perimary<br>SEF CT Perimary<br>SEF CT Perimary<br>SEF CT Perimary<br>SEF CT Secondary<br>B CORD CONTROL<br>B CORDISION TESTS<br>C SANOV 1 OVERCURANT<br>C SANOV 1 OVERCURANT<br>C SANOV 1 OVERCURANT<br>C SCUP1 OVERCURANT<br>SCI CURTSCI<br>C SANOV 1 OVERCURANT<br>C SCUP1 OVERCURANT<br>C SCUP1 I OVERCURANT<br>C SI CURTSCI | Isouras         Isouras           Value         Value           ave data         pible           Secondary         Visible           13.80 kV         380.0 V           380.0 V         380.0 V           1800 A         5.000 A           5.000 A         5.000 A           5.000 A         5.000 A           5.000 A         5.000 A | Address (C.R)<br>09.2C<br>09.2D<br>09.2T<br>04.01<br>04.02<br>04.02<br>04.05<br>04.05<br>04.05<br>04.06<br>04.07<br>04.08<br>04.08<br>04.02<br>04.08<br>04.02<br>05.01<br>05.01<br>05.03<br>05.05 | User note | Search:   |
|                                                                                                    | I>i tRESET     I>2 Function     I>2 Current Set     I>2 Time Delay     GOUP 1 CS FALL & I<     GOUP 1 CS FALL & I<     GOUP 1 OUTPUT LABELS     GOUP 1 OUTPUT LABELS     Group 2     Group 3     Group 4                                                                                                    | 0 s<br>DT<br>12.00 A<br>0 s                                                                                                    | 35.08<br>35.09<br>35.0B<br>35.0C                                                                                                    |           | E         |

#### 3.6 PSL

Figura 19

As configurações das saídas binárias são feitas através de blocos lógicos sendo configuradas em outro arquivo. Clique com o botão direito na pasta "*PSL*" e em seguida em "*New File*".

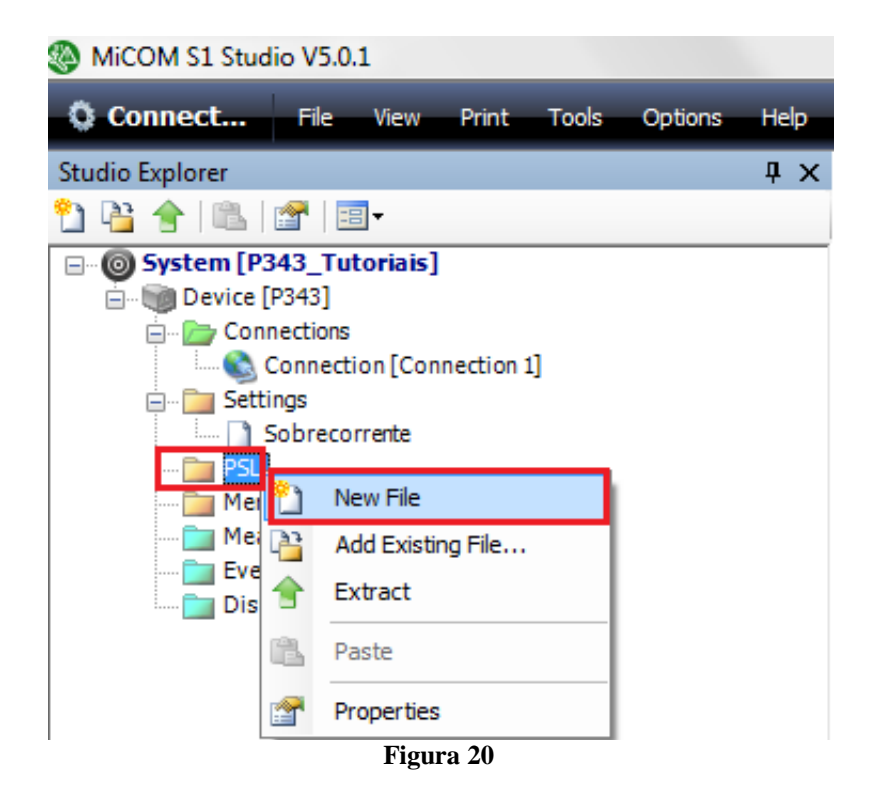

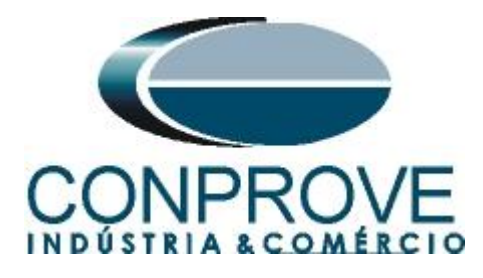

O nome do arquivo aparece como "000" sendo alterado neste caso para "50\_51".

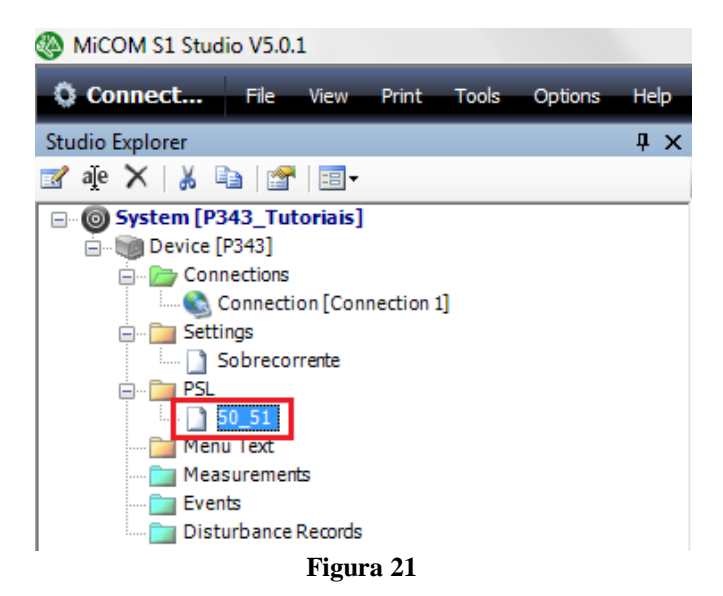

Efetue um duplo clique nesse arquivo para obter acesso aos blocos lógicos. Existe uma configuração padrão nesse arquivo. (Caso tenhas dúvidas de como criar lógicas e associar blocos analise esse arquivo com cuidado). Em seguida apague todos os blocos.

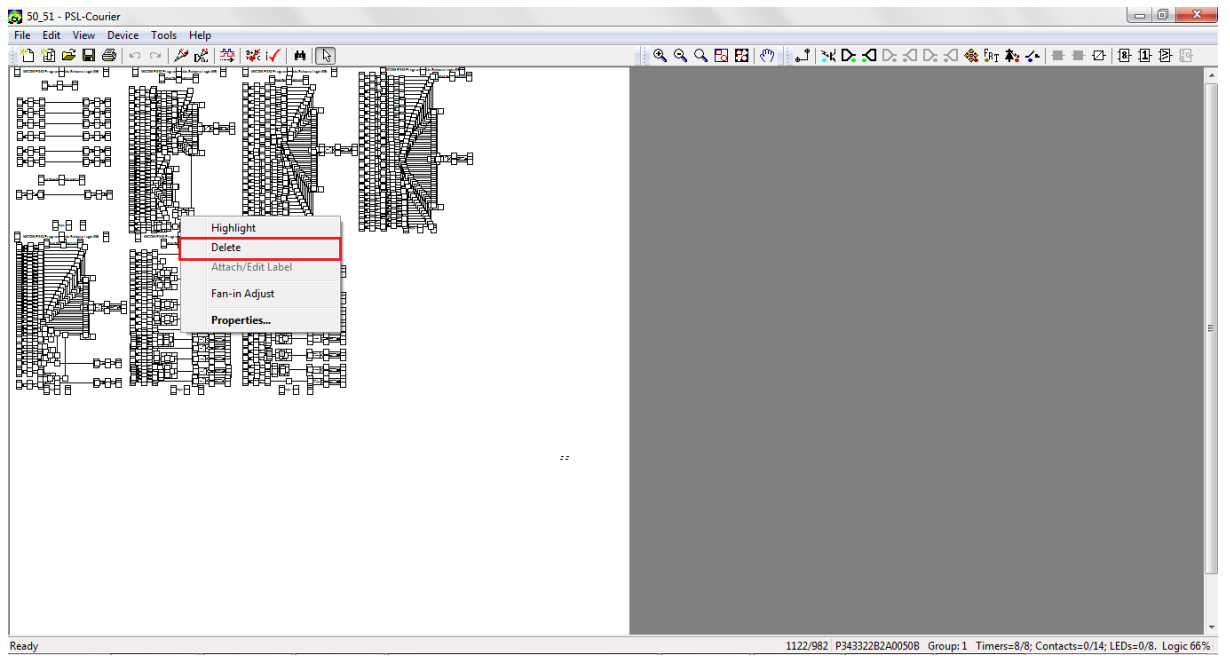

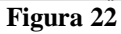

Efetue um zoom na tela e clique no ícone destacado que representa a saída do relé. Selecione a saída binária R1 como pick-up com temporização zero.

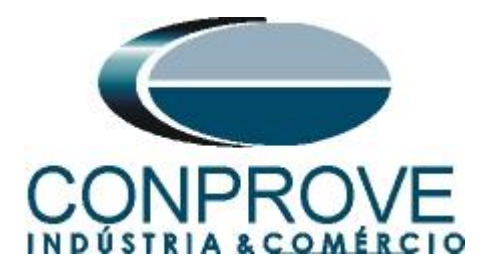

| File Edit View Device 1 |   |   |
|-------------------------|---|---|
| •                       | m | • |

Figura 23

OBS: Apesar da saída binária "*R1*" estar como nome "*R1 Trip CB*", o usuário possui total liberdade de associar qualquer sinal a essa saída. Repetindo o procedimento anterior configuram-se mais duas saídas binárias.

| 🔂 50_51* - PSL-Courier                              |                                                                      | . O . X.      |
|-----------------------------------------------------|----------------------------------------------------------------------|---------------|
| File Edit View Device Tools Help                    |                                                                      |               |
| 🖹 🛅 📾 🖬 🚭 🗠 🗠 🖉 🖧 🙀 💓 💓 🖿 💽 🔍 🍳 🍳 🖓 🖽 👘 👘 🖓 😓 🛠 🕅 🖄 | ] D: 1 🔩 (n 🗛 ≁   🖶 🜌 🖓   🕸 🕕 🦻 💀                                    |               |
|                                                     |                                                                      | E             |
|                                                     | 0<br>Pick-Up<br>0                                                    |               |
|                                                     | Pick-Up<br>0<br>R2 Trip PrimeMov                                     |               |
|                                                     | 0<br>Pick-Up<br>0                                                    |               |
|                                                     |                                                                      |               |
|                                                     |                                                                      | -             |
| III                                                 |                                                                      | ►             |
| Ready                                               | 729/338 P343322B2A0050B Group: 1 Timers=8/8; Contacts=11/14; LEDs=8/ | 8. Logic 100% |

Figura 24

O próximo passo é associar os sinais a serem monitorados com os blocos de saídas. Clique no botão destacado em vermelho e escolha o seguinte sinal.

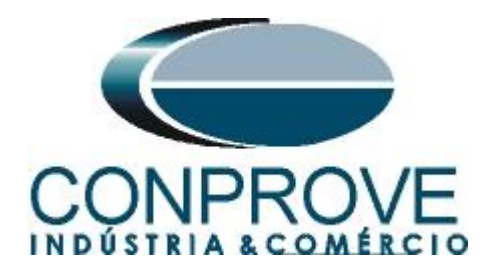

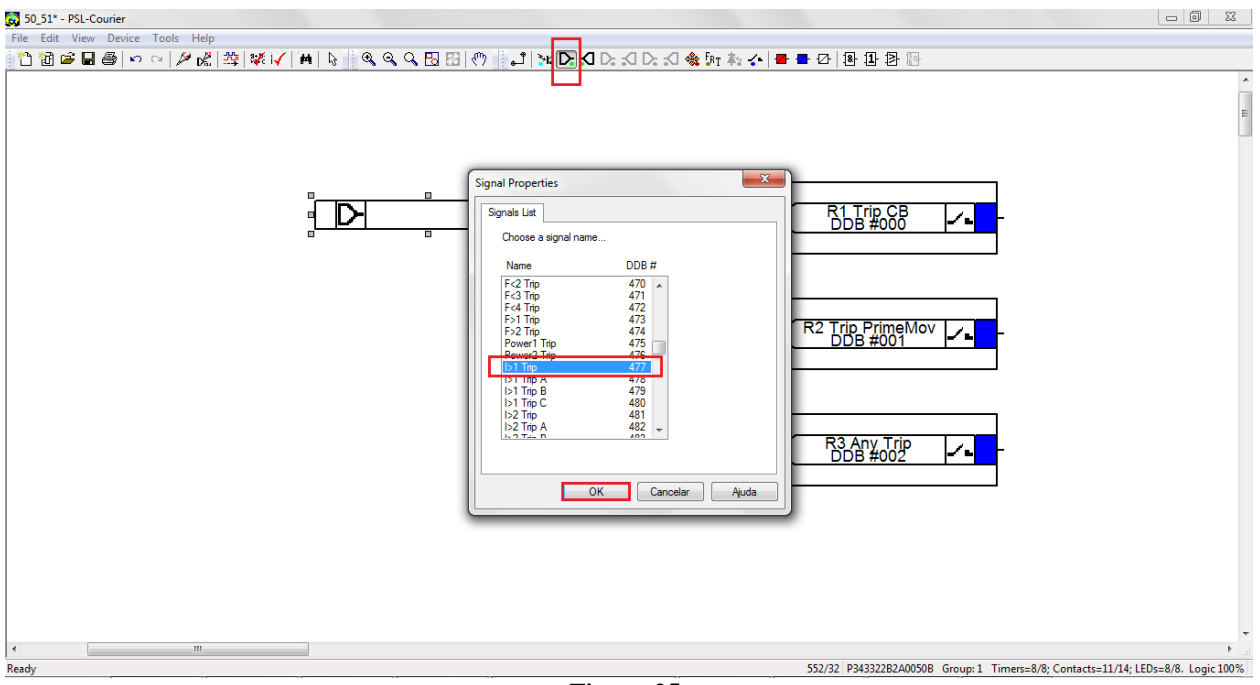

Figura 25

Repita o procedimento anterior inserindo mais dois blocos com os seguintes sinais "I>2 Trip", e "I>1 Start". Em seguida clique no ícone destacado e conecte os blocos.

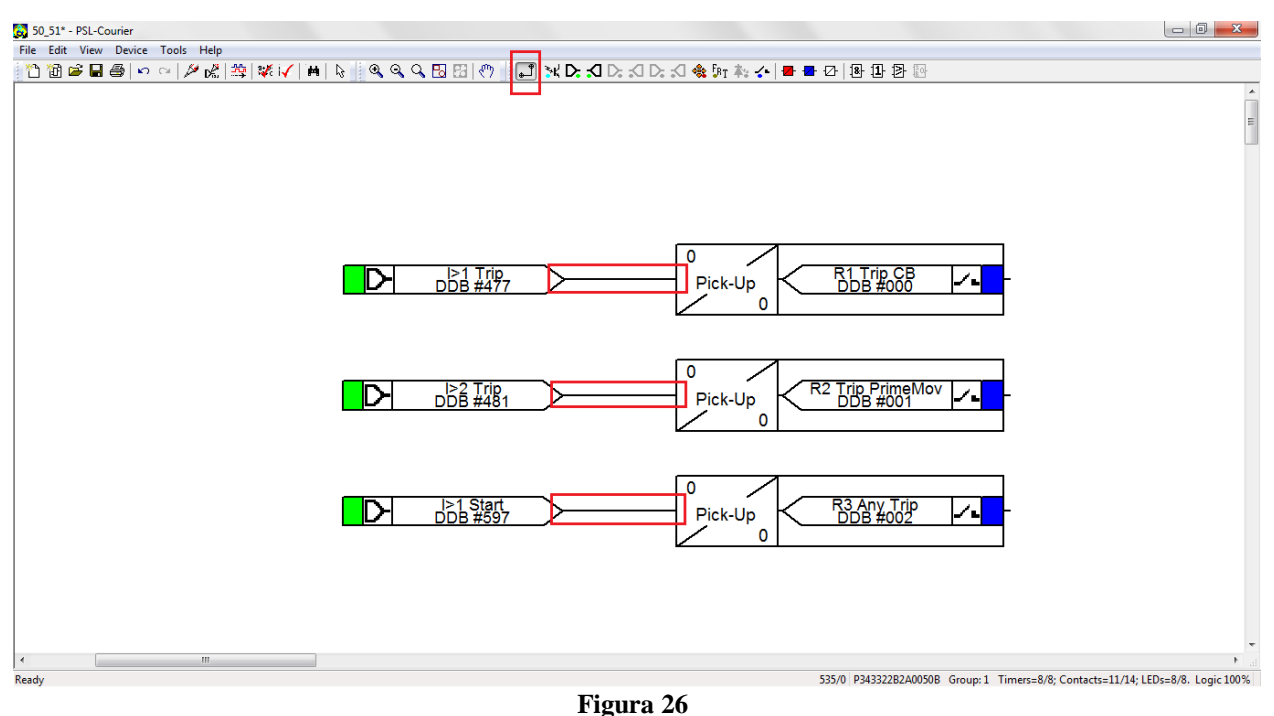

Clique no ícone destacado para salvar o arquivo, em seguida feche o editor de blocos lógicos e retorne ao software *"Micom"*.

Rua Visconde de Ouro Preto, 77 - Bairro Custódio Pereira - Uberlândia – MG - CEP 38405-202Fone (34) 3218-6800Fax (34) 3218-6810Home Page: www.conprove.com.br-E-mail: conprove@conprove.com.br

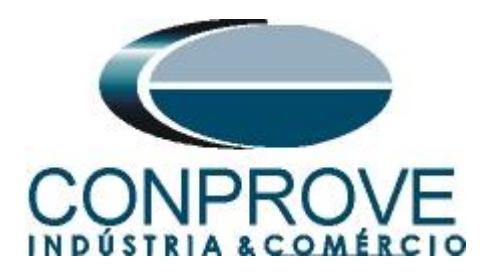

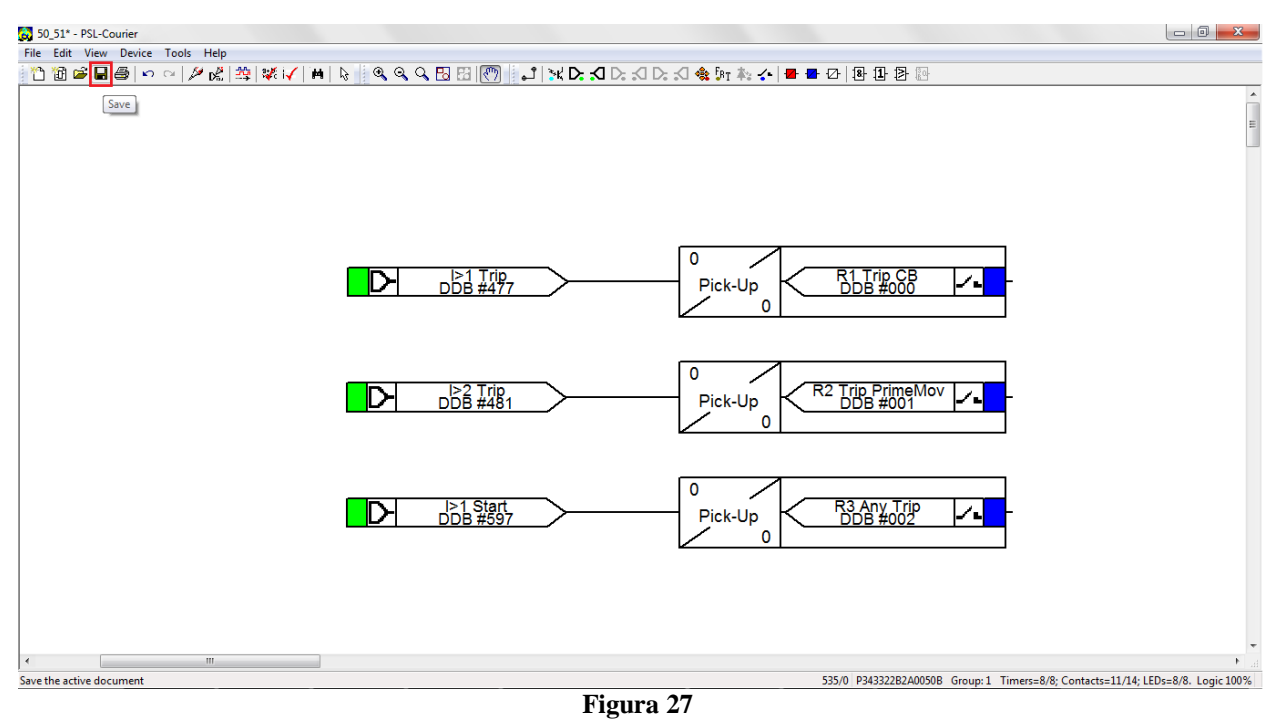

# 3.7 Enviando Ajustes para o Relé

Clique no ícone "Device [P343]" em seguida no ícone destacado em verde.

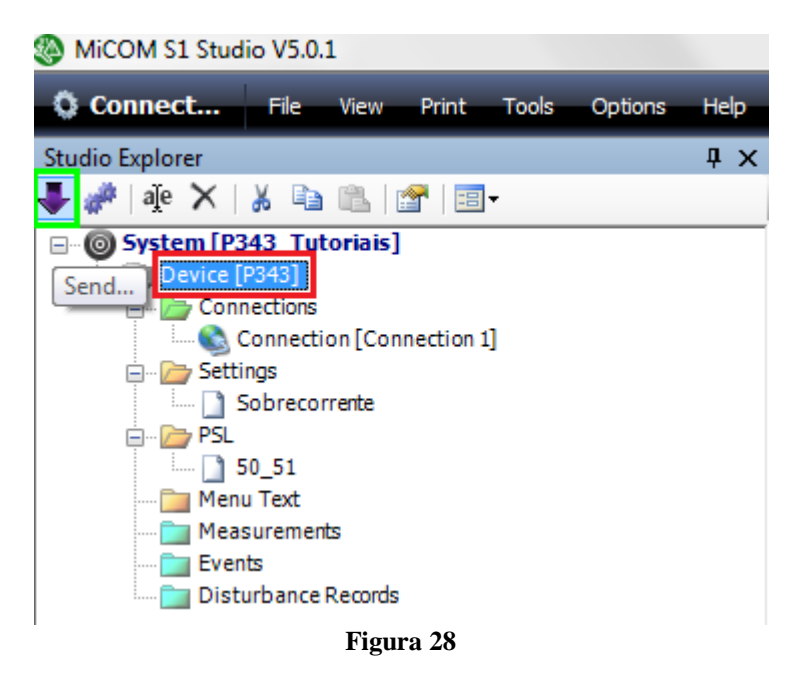

Envie tanto os ajustes da função como o bloco lógico.

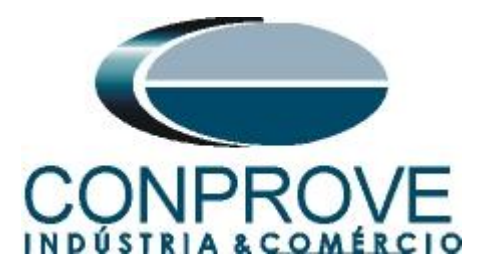

| s | end to        | P343 (PASSO    | DO MEIO)   |             |              |             |                 |              | -2                 | 3  |
|---|---------------|----------------|------------|-------------|--------------|-------------|-----------------|--------------|--------------------|----|
|   | () ·          | To send a file | to the dev | vice select | the file and | d then clic | k the 'Send' bu | utton        |                    |    |
|   | Select        | files to send  |            |             |              |             |                 |              |                    |    |
|   | Send          | File           |            |             |              |             |                 |              | Туре               |    |
|   |               | Sobrecorrent   | te.set     |             |              |             |                 |              | Settings File      | es |
|   | Send          | PSL file       | Group 1    | Group 2     | Group 3      | Group 4     | CRC Type        | Reference ID |                    |    |
|   | V             | 50_51.psl      |            |             |              |             | Logic-only 🔻    |              |                    |    |
|   |               |                |            |             |              |             |                 |              |                    |    |
|   |               |                |            |             |              |             |                 |              |                    |    |
|   |               |                |            |             |              |             |                 |              |                    |    |
|   |               |                |            |             |              |             |                 |              |                    |    |
|   |               |                |            |             |              |             |                 |              |                    |    |
|   |               |                |            |             |              |             |                 |              |                    |    |
|   |               |                |            |             |              |             |                 |              |                    |    |
|   |               |                |            |             |              |             |                 |              |                    |    |
|   |               |                |            |             |              |             |                 |              |                    |    |
|   |               |                |            |             |              |             |                 |              |                    |    |
| l |               |                |            |             |              |             |                 |              |                    |    |
|   | <u>U</u> nche | ck All         |            |             |              |             |                 |              | <u>S</u> end Close |    |

Figura 29

# 4. Ajustes do software Sobrecor

#### 4.1 Abrindo o Sobrecor

Clique no ícone do gerenciador de aplicativos CTC.

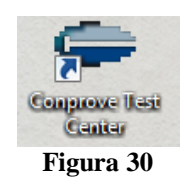

Efetue um clique no ícone do software Sobrecor.

| CONPROVE               | Conprove Test C                | enter 2.0.0.5                 |
|------------------------|--------------------------------|-------------------------------|
|                        | Secundários                    |                               |
| A. Manual              | Diference                      | Multim                        |
| Fonte Auviliar         | Distance                       | G-C Malan                     |
| Calibração             | A Matter                       |                               |
| Plano de Testes        | PSB OoS                        |                               |
|                        | A Rampa                        |                               |
|                        | RestHarm                       | Setup                         |
|                        | Sequenc                        | Config. do Equipamento/Testes |
|                        | 🐺 Sincronismo                  | and Preferências              |
| Primários              | Sobrecor                       | // Firmware                   |
| Testes primários       | Transient                      |                               |
| € CT                   | VoltsPHz                       |                               |
| ∓ VI                   |                                |                               |
| Posistance             |                                |                               |
| PMaster                |                                |                               |
| φ <sub>Ω</sub> i mator |                                |                               |
|                        | Outros                         | Suporte                       |
|                        | Aplicações adicionais diversos | Documentação e assistência    |
|                        | C Transient View               | 1 Tutoriais                   |
|                        |                                | Contato                       |
|                        |                                | Forum                         |
|                        |                                | Manual                        |
|                        |                                | 2 Help                        |

Figura 31

Rua Visconde de Ouro Preto, 77 - Bairro Custódio Pereira - Uberlândia – MG - CEP 38405-202<br/>Fone (34) 3218-6800Fone (34) 3218-6800Fax (34) 3218-6810Home Page: www.conprove.com.br-E-mail: conprove@conprove.com.br

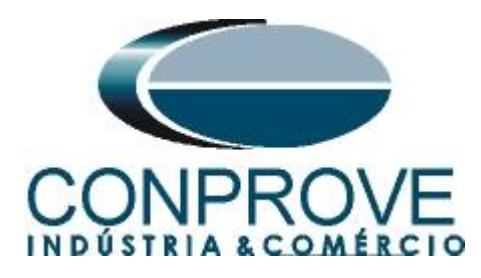

| 🕖   🗋 🚰 🛃 🗢   Sobrecor 2.0.0.5 - CE-6006 (0731212)                                                                                                    |                                                                                                    |                           |
|----------------------------------------------------------------------------------------------------|----------------------------------------------------------------------------------------------------|---------------------------|
| Início Exibir Opções Software                                                                                                    |                                                                                                    | 0                         |
| Since Config Hrd<br>Orice Canais N Conexão<br>Hardware     Iniciar Parar     > Pro<br>Parar       Pickup Tempo Configurações dos Testes<br>Pontos de Teste<br>Pontos Testados     Configurações dos Testes       Nº Falta Angulo Status | Inform. Gerais     Sistema     Notas & Obs.     Figuras Explicativas     Check List     Outros     Conexões       Teste: |                           |
|                                                                                                    | Local de Instalação:       Subestação:       Bay:       Endereço:       Cidade:       Cidade:       Responsável:         | Falta A-B-C<br>Ângulo 0 ° |
| Ibe: Grupos V Fata & Ang                                                                                                    | Setor: Matricula:<br>Feramerita de Teste:<br>CE-6006 Núm. Séne: 07312126302101110011XXXX<br>OK Cancelar                  | Legenda:<br>              |
| 12 ONLine Novo                                                                                                    | Fonte Aure 110.00 V                                                                                                    |                           |
|                                                                                                    |                                                                                                    |                           |

Figura 32

#### 4.2 Configurando os Ajustes

Ao abrir o software a tela de "*Ajustes*" abrirá automaticamente (desde que a opção "*Abrir Ajustes ao Iniciar*" encontrado no menu "*Opções Software*" esteja selecionada). Caso contrário clique diretamente no ícone "*Ajustes*".

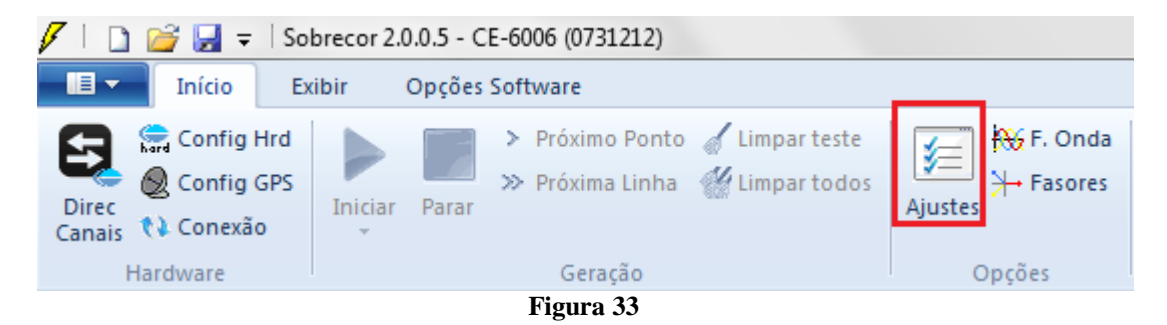

Dentro da tela de "Ajustes" preencha a aba "Inform. Gerais" com dados do dispositivo testado, local da instalação e o responsável. Isso facilita a elaboração relatório sendo que essa aba será a primeira a ser mostrada.

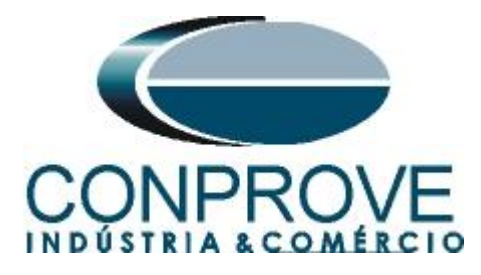

| INSTRUMENTOS | PARA | IE2IE2 | ELEIRICO | 2 |
|--------------|------|--------|----------|---|
|              |      |        |          |   |
|              |      |        |          |   |

X

| Inform. Gera   | is Sistema    | Notas & Obs.              | Figuras Explicativas                 | Check List      | Outro     | s Conexões | 1       |    |
|----------------|---------------|---------------------------|--------------------------------------|-----------------|-----------|------------|---------|----|
| Teste:         |               |                           |                                      |                 |           |            |         |    |
| Des            | cr: Sobrecome | ente de Fase              |                                      |                 | Data:     |            |         |    |
| Dispositivo te | stado:        |                           |                                      |                 |           |            |         |    |
|                | Ident         | tif: 23031982             | •                                    | м               | odelo:    | P343       |         |    |
|                | Ti            | po: Relé Mult.            | função - Prot. Gerador 👻             | Fabri           | cante:    | Schneider  |         |    |
| Local de Inst  | alação:       |                           |                                      |                 |           |            |         |    |
|                | Subestaç      | ão: CONPRON               | /E                                   |                 |           |            |         |    |
|                | В             | ay: 1                     | •                                    | •               |           |            |         |    |
|                | Endere        | ço: Rua Viscor            | nde de Ouro Preto, N°75 -            | Bairro Custódio | o Pereira |            |         |    |
|                | Cida          | de: Uberlândia            | 3                                    |                 | -         |            | Estado: | MG |
| Responsáve     | :             |                           |                                      |                 |           |            |         |    |
|                | Nor           | me: Eng <sup>®</sup> Mich | el Rockembach de Carval <sup>a</sup> | 10              |           |            |         |    |
|                | Set           | tor: Engenharia           | a •                                  | Mat             | rícula:   | 00001      |         |    |
| - Ferramenta d | e Teste:      |                           |                                      |                 |           |            |         |    |
| CE-6006        |               |                           | Núm. Série                           | 073121263       | 3021011   | 10011XXX   |         |    |
|                |               |                           |                                      |                 |           |            |         |    |
|                |               |                           |                                      |                 |           |            |         |    |
| T.             |               |                           |                                      |                 |           |            |         |    |
|                |               |                           |                                      |                 |           | <u>о</u> к |         | Ca |

Figura 34

### 4.3 Sistema

Na tela a seguir dentro da sub aba "*Nominais*" são configurados os valores de frequência, sequencia de fase, tensões primárias e secundárias, correntes primárias e secundárias, relações de transformação de TPs e TCs. Existe ainda duas sub abas "*Impedância*" e "*Fonte*" cujos dados não são relevantes para esse teste.

| Ajustes                           |                                                                                                    | ×                                                                                                    |
|-----------------------------------|----------------------------------------------------------------------------------------------------|----------------------------------------------------------------------------------------------------|
| Ajustes<br>Geral<br>Sobrecorrente | Inform. Gerais Sistema Notas & Obs.                                                                                                    | Figuras Explicativas Check List Outros Conexões                                                                                                    |
|                                   | RTP F:         36.32           RTC F:         360.0           RTP D / RTP F:         1,00           RTC C F / RTC F:         1,00           Inverter Polaridade:         TP's F           TP D         TC E | Fase         F         Neutro         N         Terra         E         Desloc.         D           Tensões         1         Va         5         Ia         kp/V0:         1.00           FN         2         Vb         5         Ia         kp/V0:         1.00           3         Vc         E         8         IE         kp/I0:         1.00           D         4         VD         EP         9         IEP         kp/I2:         1.00 |
| Default                           |                                                                                                    | OK Cancelar                                                                                                    |

Figura 35

Rua Visconde de Ouro Preto, 77 - Bairro Custódio Pereira - Uberlândia – MG - CEP 38405-202<br/>Fone (34) 3218-6800Fone (34) 3218-6800Fax (34) 3218-6810Home Page: www.conprove.com.br-E-mail: conprove@conprove.com.br

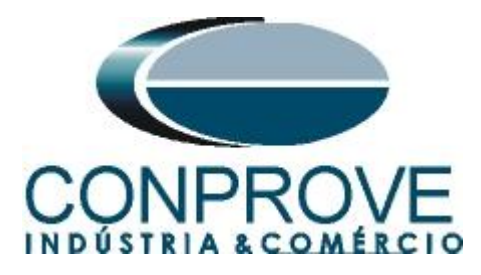

Existem outras abas onde o usuário pode inserir notas e observações, figuras explicativas, pode criar um *"check list"* dos procedimentos para realização de teste e ainda criar um esquema com toda a pinagem das ligações entre mala de teste e o equipamento de teste.

# 5. Ajustes Sobrecorrente

# 5.1 Tela Sobrecorrente > Definições

Nessa aba ajusta-se se a função possui direcionalidade, a maneira de visualizar o gráfico corrente por tempo, a escala utilizada e as tolerâncias de tempo, corrente e ângulo. Essas tolerâncias devem ser consultadas no manual do fabricante do relé.

| Ajustes   |                                                                                                    |                                                                                                    |                                                | ×        |
|-----------|----------------------------------------------------------------------------------------------------|----------------------------------------------------------------------------------------------------|------------------------------------------------|----------|
| Geral     | Definições       Elementos de Sobrecorrente         Opções Gerais <ul> <li>Habilitar Direcionalidade</li> <li>Pol.:</li> <li>V-90° (Quad) ▼</li> </ul> Composição das Curvas:       Curva com menor tempo ▼         Modo de Ajuste do Pickup:       Definição do Pickup:         Definição do Pickup:       Definir em Amperes ▼         Valor Referência para o Pickup:       1,00 A         Modo de Visualização das Curvas: <ul> <li>I [A] xt -&gt; I em Amperes</li> <li>I [m] xt -&gt; I em Múltiplos</li> <li>Referência dos Múltiplos:</li> <li>I,00 A</li> </ul> Escala:         Automática       ▼         Fator de Escala Inicial:       1,00         Fator de Escala Inicial:       20,00         O fator de escala define os multiplicadores a serem aplicados ao menor Múltiplo | Multiplicadores para<br>Testes de Seq- e Seq0<br>Seq Negativa: 1<br>Seq Zero: 3<br>Tolerância de Corrente<br>Relativa: 5.00 %<br>Absoluta: 0.10 ln<br>Tolerância de Tempo<br>Relativa: 5.00 %<br>Absoluta: 50.00 ms | Tolerância de<br>Ángulo<br>Absoluta:<br>3.00 ° |          |
| Default 🗸 |                                                                                                    |                                                                                                    | <u>O</u> K                                     | Cancelar |

Figura 36

# 5.2 Tela Sobrecorrente > Elementos de Sobrecorrente

Aqui se deve configurar os dois elementos de sobrecorrente um de curva inversa e outro de tempo definido. Para isso clique duas vezes no ícone destacado.

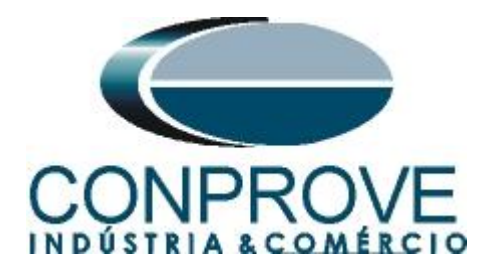

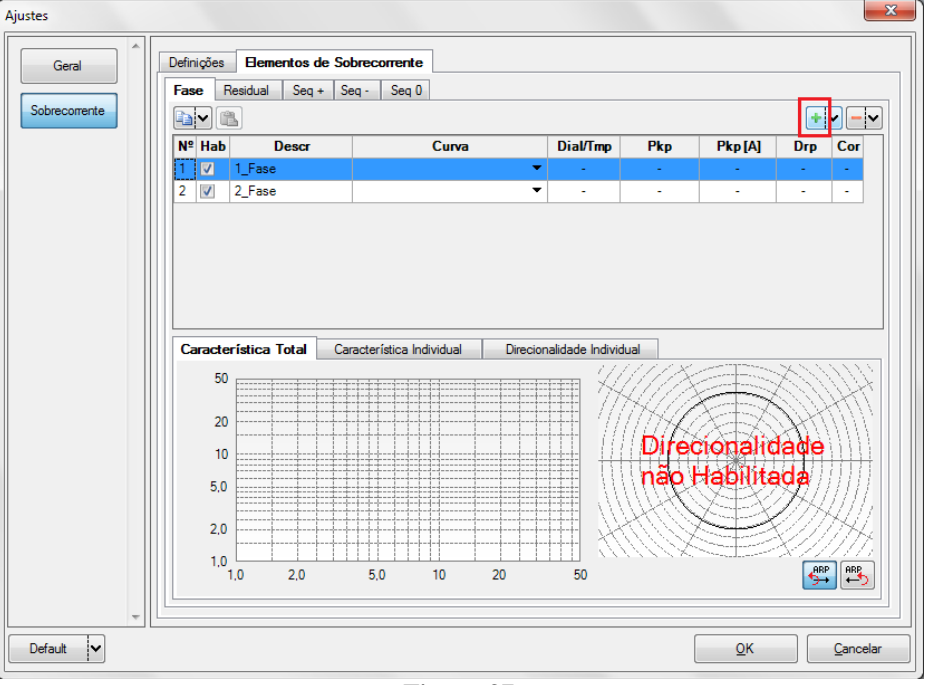

Figura 37

Para o primeiro elemento escolha o tipo de curva, o dial de tempo, valor de pickup e o fator de dropout. Repita o mesmo procedimento para o segundo elemento.

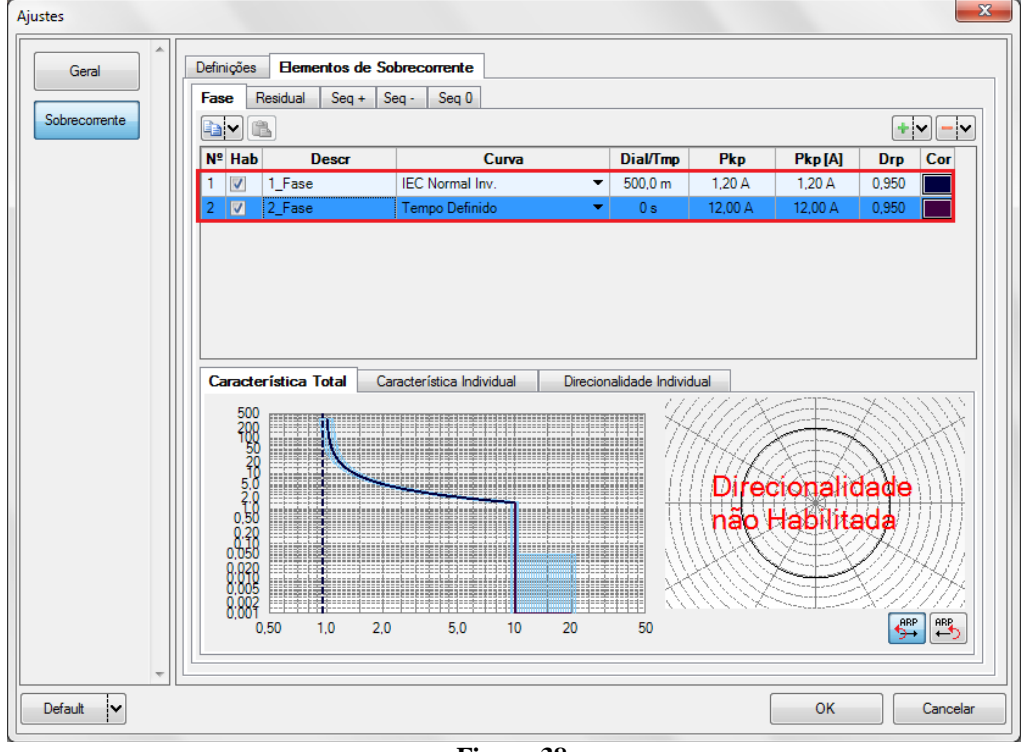

Figura 38

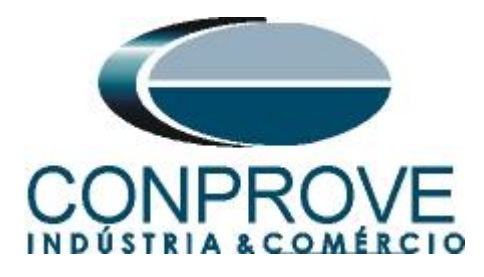

# 6. Configurações de Hardware

No menu "*Início*" clique no botão "*Config Hrd.*" para configurar a fonte de alimentação, estipular a configuração dos canais de gerações e o método de parada das binárias de entrada.

| estre Escravo                                                                                                    | Saídas Binárias:                                                                             | Fonte Auxiliar:                                    |
|----------------------------------------------------------------------------------------------------|----------------------------------------------------------------------------------------------|----------------------------------------------------|
| Modelo: CE-6006 → Num. Série: 07312126302101110011XXX<br>Saídas Analógicas: @ Padrão © Livres                                                                     | Estado Inicial           B01:         NA           B02:         NA           B03:         NF | - 250 V<br>- 220 V                                 |
| Padrão - Tensões:                                                                                                    | BO4: NF                                                                                      | - 60 V<br>- 48 V<br>- 24 V<br>- Outro<br>- Deslig. |
| <ul> <li>Não Utilizado</li> <li>Conectar TP's</li> <li>Padrão - Correntes:</li> <li>G x 20 A; 90 VA</li> <li>3 x 20 A; 90 VA</li> <li>3 x 20 A; 150 VA</li> </ul> | Entradas Binárias:<br>Contato<br>BI1 & BI2:                                                  | 5 Vpk 50 Vpk 100 Vp                                |
| 3 x 40 A; 150 VA         2 x 60 A; 200 VA         1 x 120 A; 400 VA         It n 120 A; 400 VA                                                                    | BI7 & BI8:                                                                                   | · · · ·                                            |
| <ul> <li>2x20 A; 400 VA</li> <li>1x 30 A; 600 VA</li> <li>1x 24 A; 1100 VA</li> </ul>                                                                             |                                                                                              |                                                    |

Figura 39

# 7. Estrutura do teste para a função 50/51

# 7.1 Configurações dos Testes

Nessa aba devem-se configurar o direcionamento dos sinais de pickup e trip com as entradas binárias, além de configurar os canais de geração. Pode-se configurar préfaltas e pós-faltas caso haja necessidade.

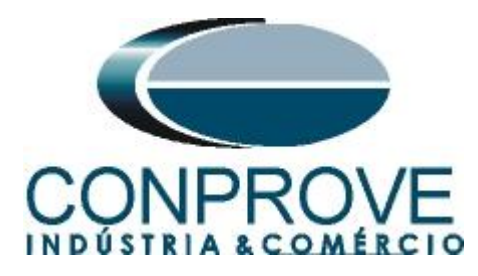

| 🗸   🗋 🚰 🚽 =   Sobrecor 2.0.0.5 - CE-6006 (0731212)                                                                                                    |                                                                                                    |                                                                                                    |
|----------------------------------------------------------------------------------------------------|----------------------------------------------------------------------------------------------------|----------------------------------------------------------------------------------------------------|
| Início Exibir Opções Software                                                                                                    |                                                                                                    | 0                                                                                                    |
| Same         Config Hrd         Impart teste           Orac         € Config GPS         Iniciar         Práxima Parta           Vince         € Conceão         Hardawat         Granác                                                                                                    | Ajustes     Horsones       Oprões     Relationo       Undis     Layout                                                                                                    |                                                                                                    |
| Pickup Tempo Configurações dos Testes                                                                                                    |                                                                                                    |                                                                                                    |
| Direc, dos Canais de Geração 🔲 Habilitar Pré-Falta 1                                                                                                    | Habilitar Pré-Falta 2 Habilitar Pós-Falta                                                                                                    | Ajustes de Tensão                                                                                                    |
| Canal de Geroção           Va         •           Vb         •           Vc         •           VD         •           Ia         AO_J01 (Hrd: 11)           Ib         AO_J02 (Hrd: 12)           Ic         AO_J03 (Hrd: 13)           IE         •           Saídas Binárias & Goose - Faita           BO         0: 0; 0: 0: 0: 0 |                                                                                                    | Tonsio LL<br>Apole: on Tabas FF<br>115,00 V<br>Tonsio LN<br>Apole: nas outras fatas<br>66,40 V<br>RTPDesloc/RTPPase:<br>1,00<br>RTCTema/RTCFase:<br>1,00<br>Inv. TPb Fase<br>Inv. TPb Fase<br>Inv. TPb Fase<br>Inv. TPb Fase<br>Inv. TPb Fase                                                         |
| Direc. das Interfaces de Atuação                                                                                                    | Limites de Pickup                                                                                                    | Teste de Pickup<br>Resolução Absoluta: 100.00 mA                                                                                                    |
| Fase Residual Seq + Seq - Seq 0                                                                                                    | VSeq-Min. 0 V                                                                                                    | Resolução Pasoluca: 100,00 mil                                                                                                    |
| N°         Curva         Intert. Fickup         Intert. Trip           1         1_Fase         BI03 (Hrd: BI3)           BI01 (Hrd: BI1)             2         2_Fase         BI02 (Hrd: BI2)           BI02 (Hrd: BI2)             Interf. Disparo         Software           Atraso Disparo                                        | SVD Min.         0 V           310 Min.         0 A           VSeq+ Min.         0 V           ISeq+ Min.         0 A           *0 Immes 850 aplicados para<br>fatas em que as componentes<br>estão presentes | Tempo de Espera a cada incrementação:<br>100.00 ms<br>Lógica de Biog Directoral (Aplic, em fatas FF):<br>Nenhuma v<br>Tempo Máx de Espera Região NÃO Operação:<br>120.00 s<br>Sobretempo de Espera Curva Tempontada:<br>100.00 ms<br>Com Base Apenas nos Valores Gerados V<br>Geração Ciclo a Ciclo V |
| Novo                                                                                                    | Fonte Aux: 110,00 V                                                                                                    |                                                                                                    |

Figura 40

# 7.2 Tela Pickup

Nessa aba clique em "*Novo Ponto*" e escolha o tipo de falta (possui todos os tipos), se deseja testar dropout e o software faz a busca do pickup e dropout de forma totalmente automática. Na figura a seguir foi escolhido o tipo de falta ABC.

| 🗸   🗅           | I D 20 3 - Sobrecor 2.0.0.5 - CE-6006 (0731212)                                                                                                    |                 |               |                                        |                           |                         |                 |                    |                                     |                    |                                                                   |        |  |
|-----------------|----------------------------------------------------------------------------------------------------|-----------------|---------------|----------------------------------------|---------------------------|-------------------------|-----------------|--------------------|-------------------------------------|--------------------|-------------------------------------------------------------------|--------|--|
| <b>II</b> •     | Dido Exibir Opções Software                                                                                                    |                 |               |                                        |                           |                         |                 |                    |                                     |                    |                                                                   |        |  |
| Direc<br>Canais | Config I<br>Config Config (<br>Config Config Confi | Hrd<br>GPS<br>D | Parar         | Próximo Por<br>Próxima Lint<br>Geração | nto 🧹 Limpa<br>na 👑 Limpa | arteste<br>artodos<br>A | justes ₩ F.     | Onda<br>sores<br>A | presentar<br>Relatório<br>Relatório | P) S<br>B<br>Unids | Restaurar Visualizar<br>Layout Layout                             |        |  |
| Pickup          | Tempo                                                                                                    | Configuraçõe    | s dos Testes  |                                        |                           |                         |                 |                    |                                     |                    |                                                                   |        |  |
| Pontos          | Pontos de Teste                                                                                                    |                 |               |                                        |                           |                         |                 |                    |                                     |                    |                                                                   |        |  |
| Fontos          | Testaduos                                                                                                    |                 |               |                                        |                           |                         | 1               |                    |                                     |                    | Inserir/Editar Opções Gerais                                      |        |  |
| Nº              | Pickup<br>Nominal                                                                                                    | Pickup<br>Min   | Pickup<br>Max | Pickup<br>Real                         | DropOut<br>Nominal        | DropOut<br>Real         | Erro Pkp<br>[%] | Erro Pkg<br>Abs    | Erro D                              | A Drp Erro         | Editar Ponto Ponto de Teste                                       |        |  |
|                 |                                                                                                    |                 |               |                                        |                           |                         |                 |                    |                                     |                    | Novo Ponto                                                        |        |  |
|                 |                                                                                                    |                 |               |                                        |                           |                         |                 |                    |                                     |                    | Tipo de Falta ABC                                                 |        |  |
|                 |                                                                                                    |                 |               |                                        |                           |                         |                 |                    |                                     |                    | Múltiplo:                                                         |        |  |
|                 |                                                                                                    |                 |               |                                        |                           |                         |                 |                    |                                     |                    | Remover I Fata:                                                   |        |  |
|                 |                                                                                                    |                 |               |                                        |                           |                         |                 |                    |                                     |                    | Remover Todos Cancelar                                            |        |  |
|                 |                                                                                                    |                 |               |                                        |                           |                         |                 |                    |                                     |                    | Gráfico Sobrecorrente / Forma de Onda / Fasores / Direcionalidade | •      |  |
|                 |                                                                                                    |                 |               |                                        |                           |                         |                 |                    |                                     |                    |                                                                   | •      |  |
|                 |                                                                                                    |                 |               |                                        |                           |                         |                 |                    |                                     |                    |                                                                   |        |  |
|                 |                                                                                                    |                 |               |                                        |                           |                         |                 |                    |                                     |                    |                                                                   |        |  |
|                 |                                                                                                    |                 |               |                                        |                           |                         |                 |                    |                                     |                    | 10<br>5.0                                                         |        |  |
|                 |                                                                                                    |                 |               |                                        |                           |                         |                 |                    |                                     |                    | 20 Unha de lest                                                   | в<br>  |  |
|                 |                                                                                                    |                 |               |                                        |                           |                         |                 |                    |                                     |                    | 0,50 — Pickup Encon                                               | trado  |  |
|                 |                                                                                                    |                 |               |                                        |                           |                         |                 |                    |                                     |                    | 0,00<br>0,00                                                      | ntrado |  |
|                 |                                                                                                    |                 |               |                                        |                           |                         |                 |                    |                                     |                    |                                                                   | ЕПО    |  |
|                 |                                                                                                    |                 |               |                                        |                           |                         |                 |                    |                                     |                    | 0.005                                                             |        |  |
| •               | III                                                                                                    |                 |               |                                        |                           |                         |                 |                    |                                     | ÷.                 | 0.002 1ml x 1si 11 Ponto Atual:                                   |        |  |
| Tipo:           | Pontos                                                                                                    | 👻 🗌 Falta       | & Ang 🔲 C     | ûurva Ref 🔽                            | Info Pickup               | ✓ Info Drop             | oOut 🗌 Info     | Fator Drp          | ✓ Erro                              | V & I              | 0,50 1,0 2,0 5,0 10 20 -m:                                        |        |  |
| Lista           | de Erros                                                                                                    | Status Prote    | ção           |                                        |                           |                         |                 |                    |                                     |                    |                                                                   |        |  |
| () ()           | N Line                                                                                                    | Nove            | o             |                                        |                           |                         |                 |                    | Font                                | e Aux: 11          | 30 V                                                              |        |  |
|                 |                                                                                                    |                 |               |                                        |                           |                         |                 |                    |                                     | Figu               | ra 41                                                             |        |  |

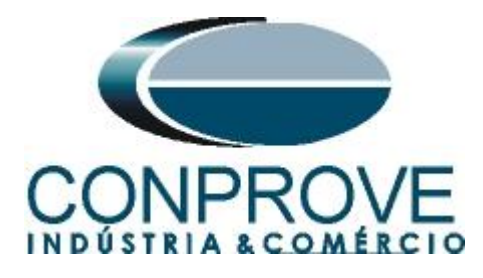

Inicie a geração clicando no ícone destacado abaixo ou através do comando "Alt +G".

| - 🗉 -           | Início                           | Ex              | (ibir ( | Opções | Sof     | tware                          |                                |  |  |
|-----------------|----------------------------------|-----------------|---------|--------|---------|--------------------------------|--------------------------------|--|--|
| Direc<br>Canais | Config I<br>Config (<br>Config ( | Hrd<br>GPS<br>o | Iniciar | Parar  | ><br>>> | Próximo Ponto<br>Próxima Linha | 🖌 Limpar teste<br>Limpar todos |  |  |
| Ha              | rdware                           |                 | Geração |        |         |                                |                                |  |  |
|                 | Figura 42                        |                 |         |        |         |                                |                                |  |  |

# 7.3 Resultado Final do Teste de Pickup

Nesse teste podem ser visualizados os valores encontrados de pickup, dropout e além dos erros percentuais e absolutos de modo a aprovar ou reprovar o teste. Outras opções são os valores gerados, fator de dropout, curva de referência, ângulo e falta.

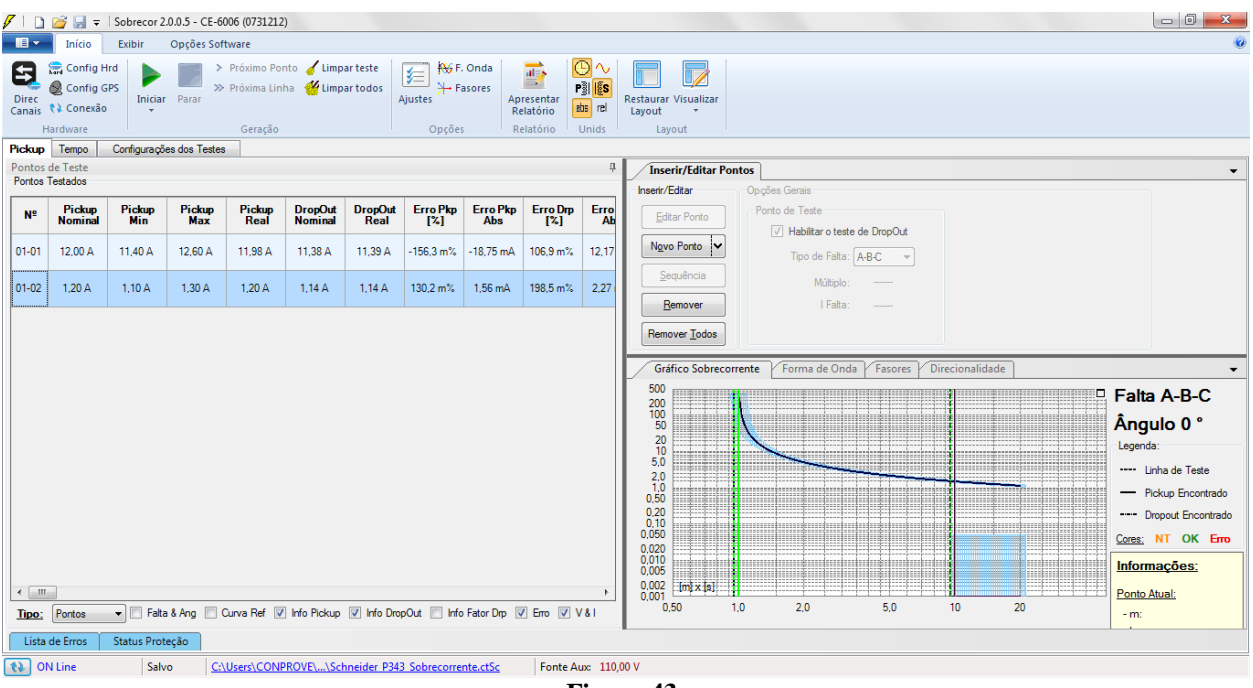

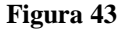

# 7.4 Tela Tempo

Nessa aba são avaliados os tempos de operação. Como as saídas binárias da curva e do tempo definido estão separadas haverá duas avaliações de tempo nas avaliações superiores a 12,00A. Por comodidade será inserido uma sequencia de valores de corrente para avaliação do tempo. Foi escolhido o valor 2,40A como valor inicial, 18,00A como valor final e 3,00A como passo de incrementação e a falta ABC.

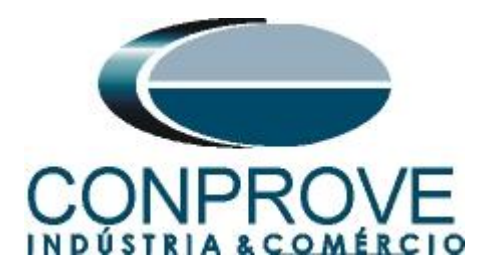

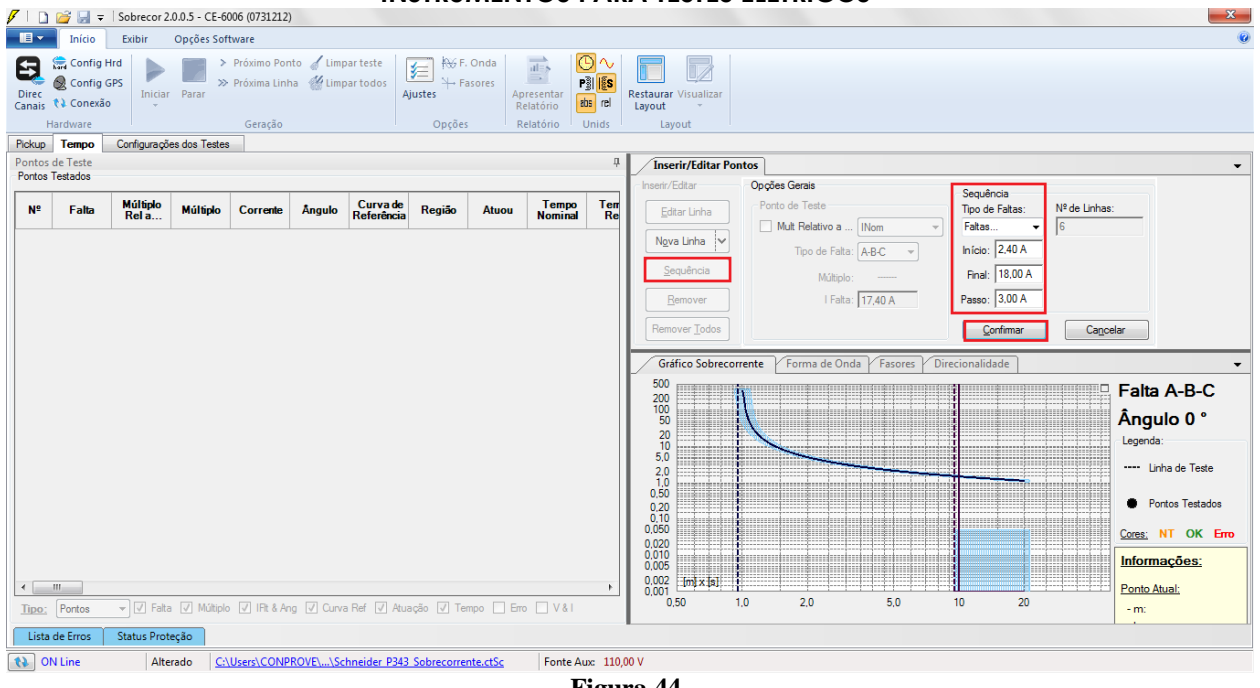

Figura 44

Inicie a geração clicando no ícone destacado abaixo ou através do comando "Alt +G".

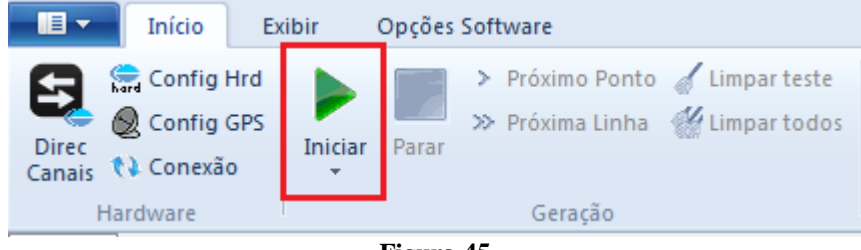

Figura 45

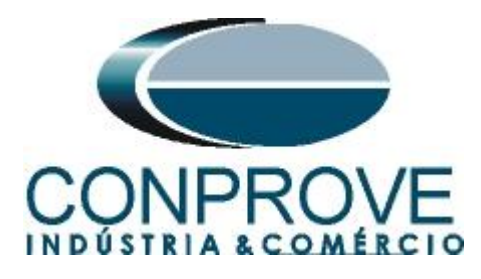

7.5 Resultado Final do Teste de Tempo

| 🗸   🗋           | 🧉 🛃 <b>=</b>                                      | Sobrecor 2             | .0.0.5 - CE-60                           | 006 (0731212                          | 2)                             |                      |                                                      |                                    |                                  |                                                                            |
|-----------------|---------------------------------------------------|------------------------|------------------------------------------|---------------------------------------|--------------------------------|----------------------|------------------------------------------------------|------------------------------------|----------------------------------|----------------------------------------------------------------------------|
|                 | Início                                            | Exibir                 | Opções Sof                               | tware                                 |                                |                      |                                                      |                                    |                                  | (                                                                          |
| Direc<br>Canais | Config<br>Sconfig<br>Config<br>Conexã<br>lardware | Hrd<br>GPS<br>io       | Parar >>>>>>>>>>>>>>>>>>>>>>>>>>>>>>>>>> | Próximo Por<br>Próxima Lin<br>Geração | nto 🧹 Limp<br>ha <u> </u> Limp | ar teste<br>ar todos | j <mark>i i i i i i i i i i i i i i i i i i i</mark> | Onda<br>asores<br>Ap<br>Re<br>s Re | resentar<br>elatório<br>elatório | Restaurar Visualizar<br>Layout ÷                                           |
| Pickup          | Tempo                                             | Configuraçõ            | es dos Testes                            |                                       |                                |                      |                                                      |                                    |                                  |                                                                            |
| Pontos          | de l'este<br>Testados                             |                        |                                          |                                       |                                |                      |                                                      |                                    |                                  | Inserir/Editar Pontos                                                      |
| Nº              | Falta                                             | Curva de<br>Referência | Região                                   | Atuou                                 | Tempo<br>Nominal               | Tempo<br>Real        | Erro Tmp<br>[%]                                      | ErroTmp<br>Abs                     | Status                           | Dopos Jenas     Opos Jenas     Porto de Teste     Mat Relativo a Nom     * |
| 01              | A-B-C                                             | 1_Fase                 | Operação                                 | Sim                                   | 5,01 s                         | 5.06 s               | 812,6 m%                                             | 40,75 ms                           | Aprovado                         | Ngva Linha V Tipo de Falta: A-B-C V                                        |
| 02              | A-B-C                                             | 1_Fase                 | Operação                                 | Sim                                   | 2,29 s                         | 2,31 s               | 963,6 m%                                             | 22,09 ms                           | Aprovado                         | Sequência Múltiplo:<br>Bernover I Faita: 17.40 A                           |
| 03              | A-B-C                                             | 1_Fase                 | Operação                                 | Sim                                   | 1,76 s                         | 1,78 s               | 712,0 m%                                             | 12,56 ms                           | Aprovado                         | Remover Iodos                                                              |
| 04              | A-B-C                                             | 1_Fase                 | Operação                                 | Sim                                   | 1,52 s                         | 1,53 s               | 844,4 m%                                             | 12,83 ms                           | Aprovado                         | Gráfico Sobrecorrente Forma de Onda Fasores Direcionalidade                |
| 05-01           | A-B-C                                             | 1_Fase                 | Operação                                 | Sim                                   | 1,37 s                         | 1,38 s               | 724,0 m%                                             | 9,95 ms                            | Aprovado                         | Falta A-B-C                                                                |
| 05-02           | A-B-C                                             | 2_Fase                 | Operação                                 | Sim                                   | 0 s                            | 30,34 ms             |                                                      | 30,34 ms                           | Aprovado                         | 50 Angulo 0 °<br>20                                                        |
| 06-01           | A-B-C                                             | 1_Fase                 | Operação                                 | Sim                                   | 1,27 s                         | 1,29 s               | 1,38 %                                               | 17,57 ms                           | Aprovado                         | 50<br>20                                                                   |
| 06-02           | A-B-C                                             | 2_Fase                 | Operação                                 | Sim                                   | 0 s                            | 24,55 ms             | -                                                    | 24,55 ms                           | Aprovado                         | 0.50<br>0.20<br>0.11                                                       |
|                 |                                                   |                        |                                          |                                       |                                |                      |                                                      |                                    |                                  | 0,050<br>0,020 Cores: NT OK Erro                                           |
|                 |                                                   |                        |                                          |                                       |                                |                      |                                                      |                                    |                                  | 0.010<br>0.005 Informações:                                                |
|                 |                                                   |                        |                                          |                                       |                                |                      |                                                      |                                    |                                  | 0.002 [m] x [s]                                                            |
| Tipo;           | Pontos                                            | ▼ 🗹 Falta              | Múltiplo                                 | IFit & A                              | ng 📝 Curva                     | Ref 📝 Atu            | uação 📝 Te                                           | mpo 🔽 Erro                         | D                                | 0,50 1,0 2,0 5,0 10 20 -m:                                                 |
| Lista           | de Erros                                          | Status Prot            | eção                                     |                                       |                                |                      |                                                      |                                    |                                  |                                                                            |
| <b>(}</b> 0     | N Line                                            | Alte                   | rado <u>C:\</u>                          | Users\CONF                            | PROVE\\Sc                      | nneider P34          | 3 Sobrecorre                                         | nte.ctSc                           | Fonte Aux:                       | 10,00 V                                                                    |
|                 |                                                   |                        |                                          |                                       |                                |                      |                                                      |                                    | <b>T</b> 74                      |                                                                            |

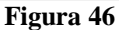

#### 8. Relatório

Após finalizar o teste clique no ícone destacado na figura anterior ou através do comando "Ctrl + R" para chamar a tela de pré-configuração do relatório. Escolha a língua desejada assim como as opções que devem fazer parte do relatório.

| 🖹 Configurar Apresentação                                                                                                    |
|----------------------------------------------------------------------------------------------------|
| Língua Português Pt-BR 🔻                                                                                                    |
| <ul> <li>Todos</li> <li>Dados Gerais do Teste</li> <li>Dados Gerais do Dispositivo Testado</li> <li>Local de Instalação</li> <li>Valores de Referência</li> <li>Configuração do Hardware</li> <li>Configurações dos Testes</li> <li>Qiustes de Sobrecorrente</li> <li>V Resultados do Teste</li> <li>Gráficos da Simulação Selecionada</li> <li>Notas e Observações</li> </ul> |
| Ok Cancelar                                                                                                    |

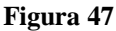

Rua Visconde de Ouro Preto, 77 - Bairro Custódio Pereira - Uberlândia – MG - CEP 38405-202<br/>Fone (34) 3218-6800Fone (34) 3218-6800Fax (34) 3218-6810Home Page: www.conprove.com.br-E-mail: conprove@conprove.com.br

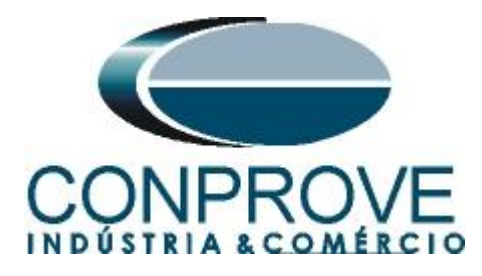

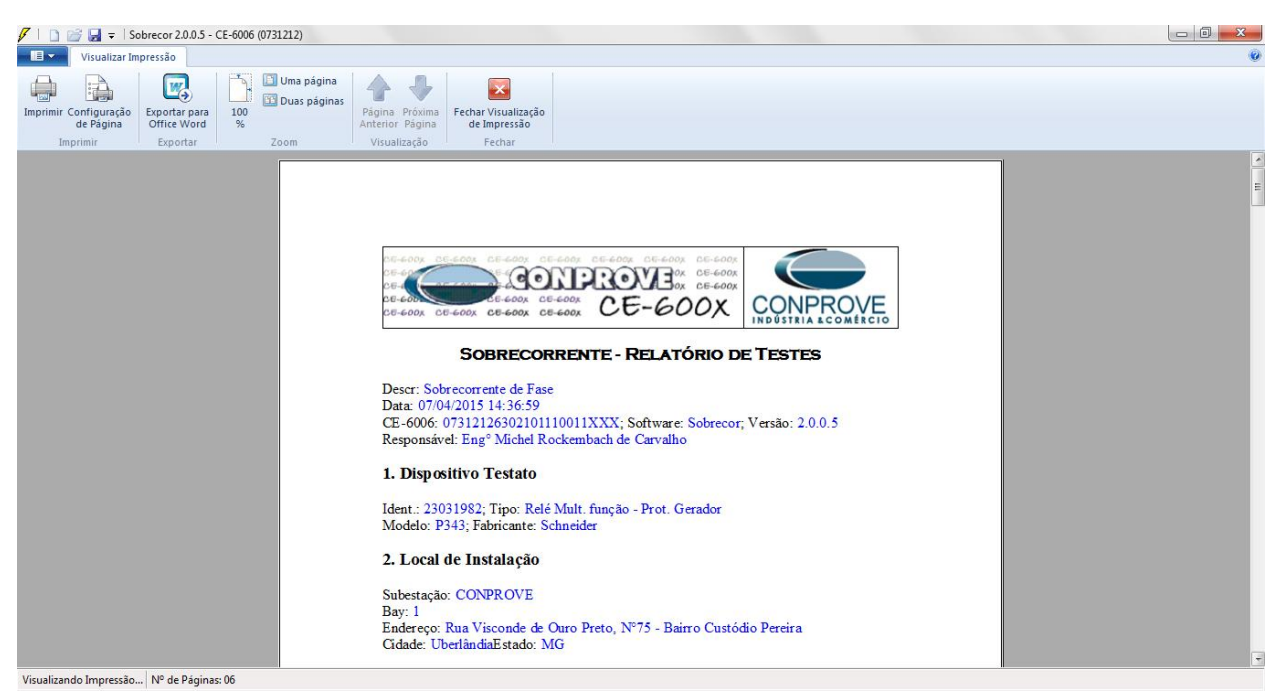

Figura 48

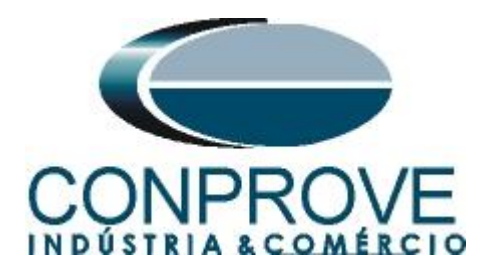

# **APÊNDICE A**

# A.1 Designações de terminais

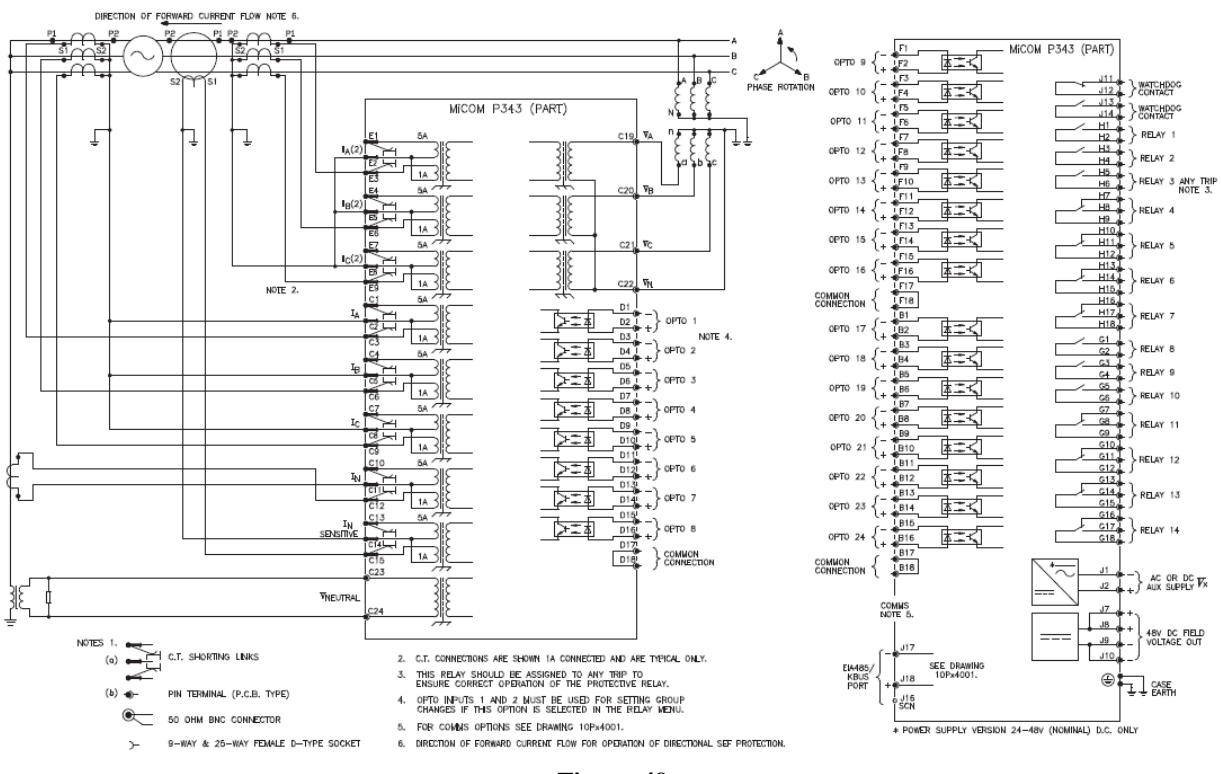

Figura 49

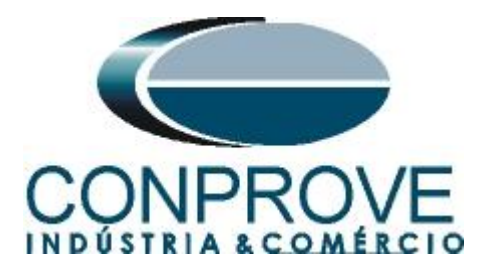

# A.2 Dados Técnicos

# 4-Stage Directional/Non-Directional Overcurrent

# Accuracy

| Pick-up:                         | Setting ±5%                        |
|----------------------------------|------------------------------------|
| Drop-off:                        | 0.95 x Setting ±5%                 |
| Minimum trip level (IDMT):       | 1.05 x Setting ±5%                 |
| IDMT characteristic shape:       | ±5% or 40 ms whichever is greater* |
| IEEE reset:                      | ±5% or 50 ms whichever is greater  |
| DT operation:                    | ±2% or 50 ms whichever is greater  |
| DT Reset:                        | ±5%                                |
| Directional accuracy (RCA ±90°): | ±2° hysteresis 2°                  |
| Characteristic UK:               | IEC 6025-31998                     |
| Characteristic US:               | IEEE                               |
| C37.1121996                      |                                    |
| * Under reference conditions     |                                    |

Figura 50

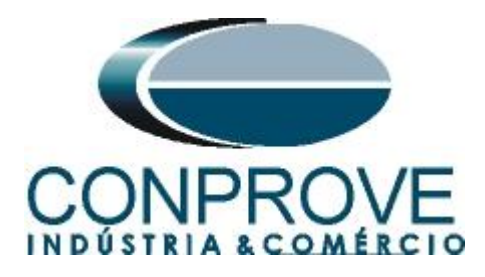

# **APÊNDICE B**

# Equivalência de parâmetros do software e o relé em teste.

| Tabela 1               |        |                     |          |        |  |  |  |  |  |  |  |
|------------------------|--------|---------------------|----------|--------|--|--|--|--|--|--|--|
| Software Sobr          | ecor   | Relé Schneider P343 |          |        |  |  |  |  |  |  |  |
|                        |        |                     |          |        |  |  |  |  |  |  |  |
| Parâmetro              | Figura | Parâmetro           | Endereço | Figura |  |  |  |  |  |  |  |
| Frequência             | 35     | Frequency           | 00.09    | 14     |  |  |  |  |  |  |  |
| 1_Fase Curva           | 38     | I>1 Function        | 35.01    | 18     |  |  |  |  |  |  |  |
| 1_Fase <i>Dial/Tmp</i> | 38     | I>1 TMS             | 35.05    | 18     |  |  |  |  |  |  |  |
| 1_Fase Pkp             | 38     | I >1 Current Set    | 35.03    | 18     |  |  |  |  |  |  |  |
| 1_Fase Drp             | 38     | Drop-off            |          | 50     |  |  |  |  |  |  |  |
| 2_Fase Curva           | 38     | I>2 Function        | 35.09    | 18     |  |  |  |  |  |  |  |
| 2_Fase Dial/Tmp        | 38     | I >2 Time Delay     | 35.0C    | 18     |  |  |  |  |  |  |  |
| 2_Fase Pkp             | 38     | I >2 Current Set    | 35.0B    | 18     |  |  |  |  |  |  |  |
| 2_Fase Drp             | 38     | Drop-off            |          | 50     |  |  |  |  |  |  |  |